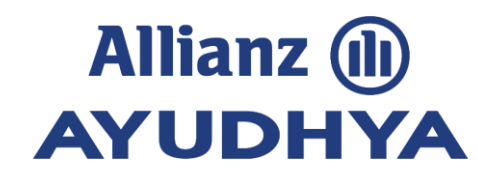

# คู่มือการใช้งาน ระบบ **i-Service**

September, 2021

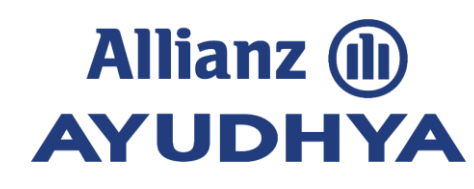

## Topic

วิธีการระบบ i-Service

**4** ฟังก์ชั่นข้อมูลการลา

ฟังก์ชั่นข้อมูลสวัสดิการ

- 5 ฟังก์ชั่นข้อมูลการลา (สำหรับหัวหน้างาน)
- 3 ฟังก์ชั่นการขอเอกสาร และข้อมูล เงินเดือน

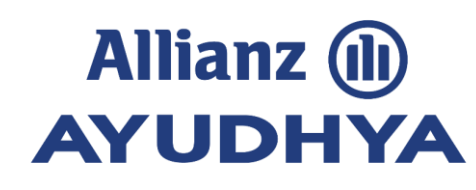

## Topic

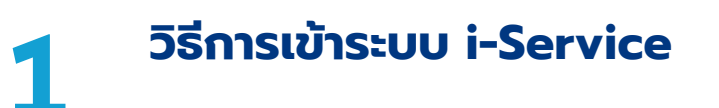

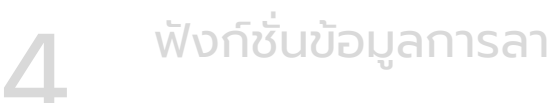

5

ฟังก์ชั่นข้อมูลสวัสดิการ

ฟังก์ชั่นข้อมูลการลา (สำหรับหัวหน้างาน)

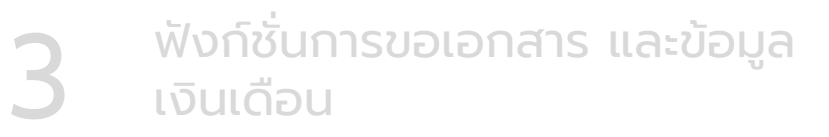

#### การเข้าระบบ i-Service

เข้าหน้า My HR Portal แล้วเข้าเมนู i-Service เพื่อเข้าสู่หน้าจอ Login i-Service
 ระบุ User Name โดยใช้ LAN Login ของท่าน เช่น Amornratb
 ระบุ Password โดยใช้รหัสผ่านสำหรับการใช้งานหน้า LAN Login ของท่าน
 คลิก Submit หรือกด Enter ที่ Keyboard

เข้าสู่ระบบ i-Service กรุณาใส่ชื่อผู้ใช้และรหัสผ่าน/Please fill in system access information ชื่อผู้ใช้/User Name Amornratb Submit รหัสผ่าน/Password •••••• >>> ลืมรหัสผ่าน/Forgot password

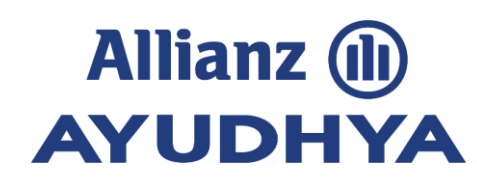

#### Home Page: หน้าจอหลัก

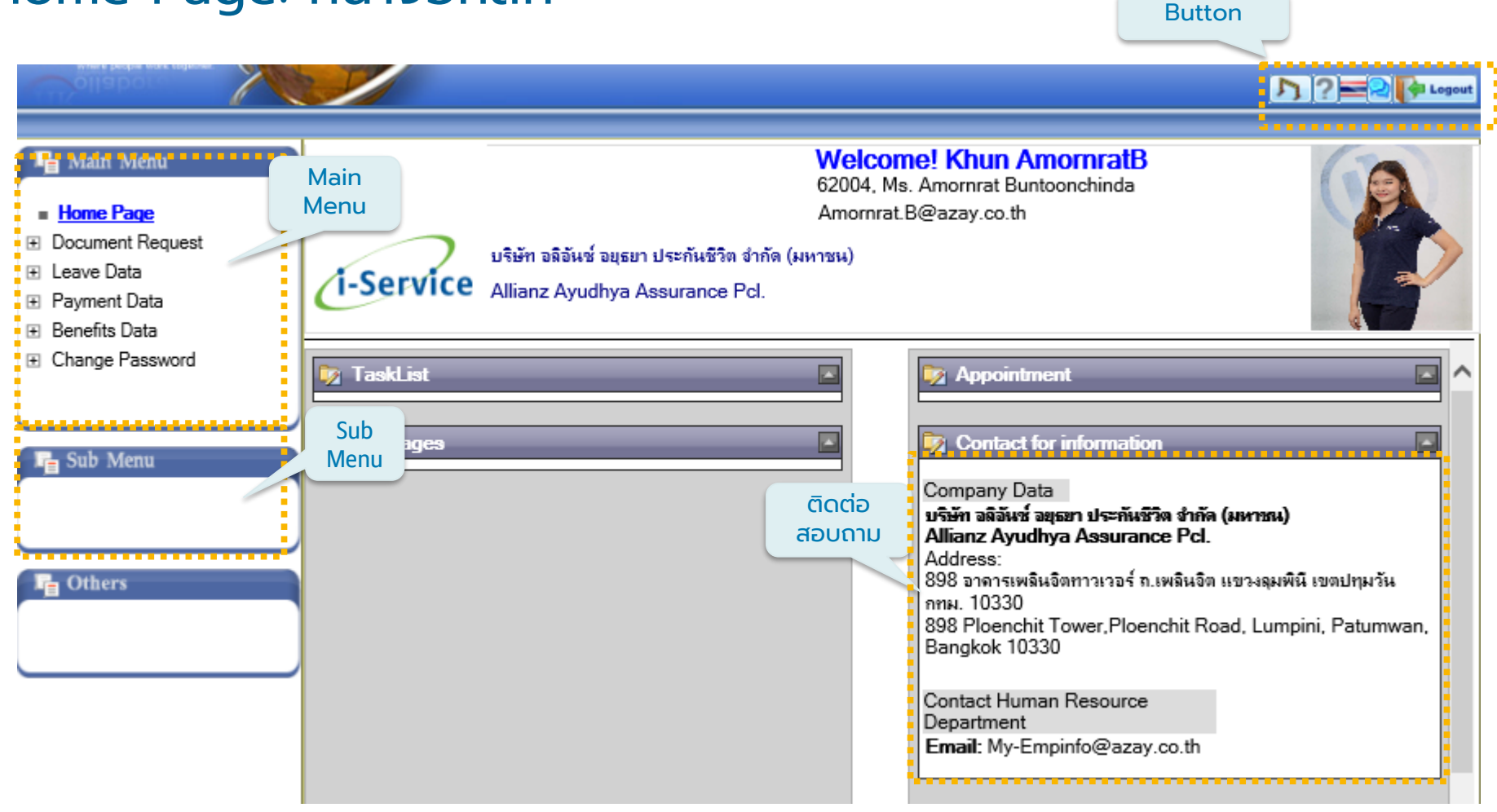

#### Home Page : ส่วนประกอบของหน้าจอหลัก

หลังจาก Login เข้าระบบ i-Service สำเร็จ จะพบหน้าจอหลักของการใช้งาน เป็นข้อมูลทั่วไปของพนักงาน ได้แก่ ข้อมูลรหัส , ชื่อ-สกุล และอีเมลล์ของผู้ใช้งาน รวมถึงรูปภาพ หน้าจอประกอบด้วย "เมนูหลัก", "เมนูย่อย" และ "หน้า จอแสดงผล"

#### ส่วนประกอบของการใช้งาน ดังนี้:

- 1. เมนูหลัก (Main Menu) ใช้สำหรับการเข้าใช้งานตามฟังก์ชั่นของข้อมูล ประกอบด้วย
  - ข้อมูลการขอเอกสาร (Document Request)
  - ข้อมูลการลา (Leave Data)
  - ข้อมูลการจ่ายเงิน (Payment Data)
  - ข้อมูลสวัสดิการ (Welfare Data)
  - การเปลี่ยนรหัสผ่าน (Change Password)
- 2. เมนูย่อย (Sub Menu) ใช้สำหรับการเข้าใช้งานในส่วนที่เพิ่มเติมจาก Main Menu โดยมีรายการที่นอกเหนือจาก รายการหลัก เช่น ขออนุมัติวันลา (Leave Request) และ ขอเบิกสวัสดิการ (Welfare Usage Request) ฯลฯ
- 3. ส่วนของข้อมูลการติดต่อสอบถาม จะแสดงข้อมูลชื่อ/ที่อยู่ของบริษัท และอีเมลล์กลางในการติดต่อสายงาน ทรัพยากรบุคคลเกี่ยวกับเรื่องระบบ i-Service
- 4. ส่วนของปุ่มการใช้งาน (Button) จะประกอบไปด้วย ปุ่มเปลี่ยนภาษา (ใช้ Switch ไทย-อังกฤษ), ปุ่ม Logout (ใช้ Logout ออกจากระบบ i-Service)

## Allianz (II) **AYUDHYA**

## การเปลี่ยนภาษาเพื่อเข้าใช้งานหน้าจอ

#### สามารถทำได้ 2 วิธี ดังนี้ **วิธีที่ 1**

- เข้าที่ Main Menu เลือก "การเปลี่ยนรหัสผ่าน" (Change Password)
   เลือก "Language" เพื่อเปลี่ยนภาษาที่ต้องการใช้งานของโปรแกรม
   เลือก "ต้องการแก้ไข" (Edit Mode) เพื่อบันทึกการเปลี่ยนแปลงภาษา

- 4. เลือก "Logout" เพื่อออ<sup>้</sup>กจากระบบ และเข้าระบบใหม่อีกครั้งเพื่อเข้าใช้งานระบบ ในภาษาที่ต้องการ

| Curollaboration /     |                                                            |                                                    |
|-----------------------|------------------------------------------------------------|----------------------------------------------------|
| Ollabor Mark politike | 🔀 Edit Mode                                                | 🔊 ? 🔤 🖓 Logout 😒                                   |
| >Change password      |                                                            |                                                    |
| 🕞 Main Menu 🛛 🗛       | nz (m)                                                     | บริษัท อลิอันช์ อยุชยา ประกันชีวิต จำกัด (มหาชน)   |
| AYUD                  | рнуа                                                       | Allianz Ayudhya Assurance Pcl.                     |
| Home Page             |                                                            |                                                    |
| Employee Data         |                                                            |                                                    |
| Document Request      |                                                            |                                                    |
|                       |                                                            |                                                    |
|                       |                                                            |                                                    |
|                       | Change Password                                            |                                                    |
| Change Password       | * Introduction : Password must be contain numeric, upper o | haractor, lower charactor and special charactor at |
| Change password       | least 8 digits                                             |                                                    |
|                       | Old Password                                               |                                                    |
|                       | New Password                                               |                                                    |
| E Sub Menu            | Repeat New Password                                        |                                                    |
|                       |                                                            |                                                    |
|                       | (========                                                  |                                                    |
|                       | Language 💿 Thai                                            |                                                    |
|                       | ○ English                                                  |                                                    |
|                       |                                                            |                                                    |
| In Others             |                                                            |                                                    |

## Allianz (II) **AYUDHYA**

### การเปลี่ยนภาษาเพื่อเข้าใช้งานหน้าจอ

#### <u>วิธีที่ 2</u>

้\*\*การใช้งานวิธีที่ 2 จะเป็นการสวิทซ์หน้าจอการใช้งานภาษาชั่วคราว หากต้องการให้ระบบ Default ภาษาใดเป็นภาษาหลัก ให้เลือกใช้งานวิธีที่ 1

|                    | -200                    |                                                          |                                                                                    |
|--------------------|-------------------------|----------------------------------------------------------|------------------------------------------------------------------------------------|
| >Change password   |                         | Edit Mode                                                |                                                                                    |
| 🖣 Main Menu        | Allianz (a)<br>AYUDH'YA |                                                          | บริษัท อลิอันช์ อยุชยา ประกันชีวิต จำกัด (มหาชน)<br>Allianz Ayudhya Assurance Pcl. |
| Home Page          |                         |                                                          |                                                                                    |
| 🗄 Employee Data    |                         |                                                          |                                                                                    |
| 🗄 Document Request |                         |                                                          |                                                                                    |
| 🗄 Leave Data       |                         |                                                          |                                                                                    |
| 🗄 Payment Data     |                         |                                                          |                                                                                    |
| 🕑 Welfare Data     |                         | Change Password                                          |                                                                                    |
| Change Password    |                         | * Introduction : Password must be contain numeric, upper | charactor, lower charactor and special charactor at                                |
| Change password    |                         | least 8 digits                                           |                                                                                    |
|                    |                         | Old Password                                             |                                                                                    |
|                    |                         | New Password                                             |                                                                                    |
| 📭 Sub Menu         |                         | Repeat New Password                                      |                                                                                    |
|                    |                         | Language 💿 Thai                                          |                                                                                    |
|                    |                         | ○ English                                                |                                                                                    |
| 📭 Others           |                         |                                                          |                                                                                    |

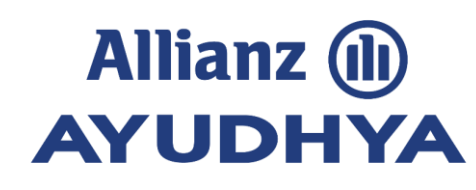

# Topic

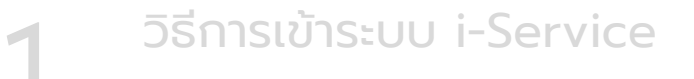

**4** ฟังก์ชั่นข้อมูลการลา

5

ฟังก์ชั่นข้อมูลสวัสดิการ

ฟังก์ชั่นข้อมูลการลา (สำหรับหัวหน้างาน)

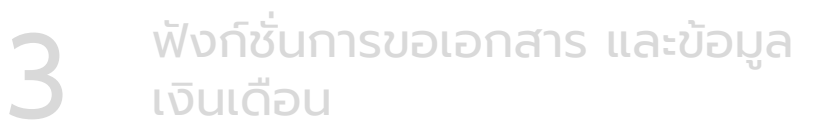

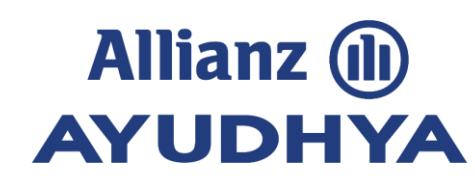

#### ข้อมูลสวัสดิการ

เลือก (Main Menu) คลิก "ข้อมูลสวัสดิการ (Benefit Data)"

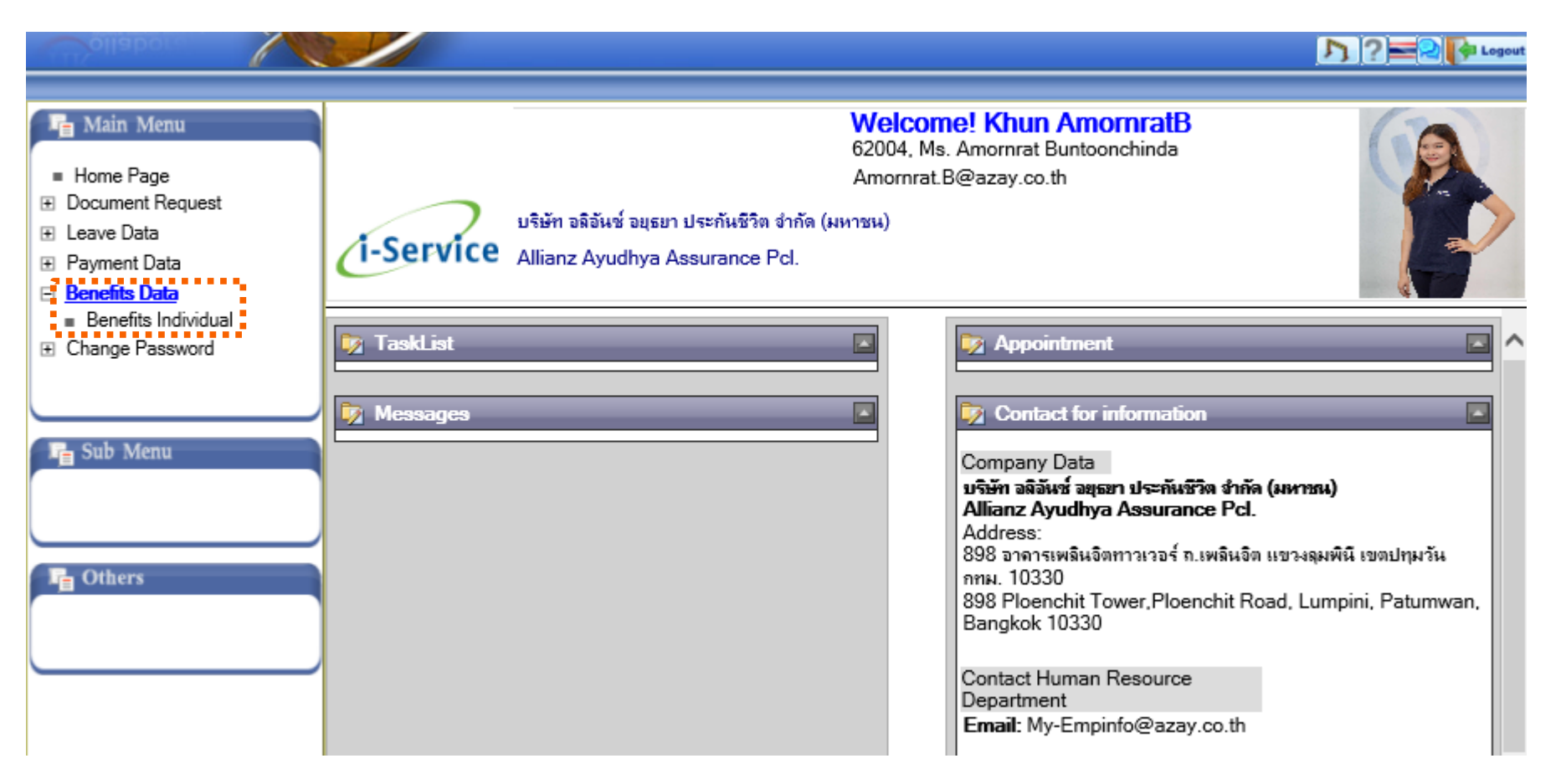

#### ข้อมูลสวัสดิการ : หน้าจอสรุป การเบิกสวัสดิการของตนเอง

ก่อนการเบิกสวัสดิการพนักงานสามารถตรวจสอบข้อมูลได้ ดังนี้ :

- สิทธิสวัสดิการตามปีปัจจุบัน โดยเข้า Main Menu เลือก "ข้อมูลสวัสดิการ" (Benefits Data) จากนั้นเลือก "สิทธิสวัสดิการ" (Benefits Individual)
- 2. ดูรายการสวัสดิการที่เบิกไปแล้ว จากหัวข้อ "ใช้ไป" (Used)
- ่ 3. ดู<sup>้</sup>จำนวนเงินคงเหลือ จากหัวข้อ "คงเหลือ" (Balance) ซึ่งจะแสดงยอดคงเหลือ<u>หลังจาก HR อนุมิติจ่ายแล้วเท่านั้น</u>
- 4. ส<sup>้</sup>ามารถค้นหาข้อมูลรายการเบิกย้อนหลัง ได้จาก เงื่อนไขการค้นหาโดยเลือกปีที่เบิก

| Ollabor                                                              |                                              |                      |                          |              | 1_0               | )? <b>=</b> 2[    | Logout   |
|----------------------------------------------------------------------|----------------------------------------------|----------------------|--------------------------|--------------|-------------------|-------------------|----------|
| Benefits Indiv                                                       |                                              |                      |                          |              |                   |                   |          |
| 📭 Main Menu                                                          |                                              |                      |                          | บริษัท อลี   | เอ้นซ์ อยุธยา ประ | กันชีวิต จำกัด (เ | มหาชน)   |
|                                                                      | 1-Service                                    |                      |                          |              | Allianz Ayu       | lhya Assuran      | ce Pcl.  |
| Home Page                                                            | Emr                                          | olovee Benefits      | s Usage Con              | dition       |                   |                   |          |
| Document Request                                                     |                                              |                      | · · · · <b>·</b> · · · · |              | 4 - 5000          | ab Oritoria       |          |
| Leave Data                                                           |                                              |                      |                          |              |                   | r 2021            |          |
| Payment Data                                                         |                                              |                      |                          |              | Tea               | 2021              | <u>~</u> |
| <ul> <li>Benefits Data</li> </ul>                                    | Miss Amornrat Buntoonchinda Position Sr. Spe | cialist - L&H Employ | ee Benefits Servic       | e Department | Country Rewa      | rds & Perforn     | nance    |
| Benefits Individual                                                  | COE - L&H Employee Benefits Service and P&C  | C Performance Mgm    | t                        | -            |                   |                   |          |
| Change Password                                                      | Benefits Desc.                               | Max Per Year         | Used                     | Balance      | Period            | Period            | Em       |
|                                                                      | Assistant on Marriage of Employee            | 2,000.00             | 0.00                     | 2,000.00     |                   |                   |          |
|                                                                      | Money Assistance - Child Delivery            | 10,000.00            | 0.00                     | 10,000.00    |                   |                   |          |
| 📭 Sub Menu                                                           | We Care Assistance (2021)                    | 2,000.00             | 0.00                     | 2,000.00     |                   |                   |          |
| -                                                                    | Money Assistance - New Born Baby             | 2,000.00             | 0.00                     | 2,000.00     |                   |                   |          |
| <ul> <li>Benefits Usage History</li> </ul>                           | 2019Flexible Benefits                        | 6,500.00             | 0.00                     | 6,500.00     |                   |                   |          |
| <ul> <li>Benefits Request</li> <li>Benefits Users Request</li> </ul> | 2021 Flexible Benefits                       | 6,500.00             | 6,500.00                 | 0.00         |                   |                   |          |
| Denems usage Request                                                 | - 2021: Dental Treatment Expenses            |                      | 2 0.00                   | 3            | 01/01/21          | 31/12/21          |          |
|                                                                      | - 2021: Excessive expense of OPD & IPD Cov   | era                  | 0.00                     |              | 01/01/21          | 31/12/21          |          |

#### ข้อมูลสวัสดิการ : หน้าจอรายละเอียดประวัติการใช้สวัสดิการ

- 1. เข้าที่ Main Menu เลือก "ข้อมูลสวัสดิการ" (Benefits Data) จากนั้นเลือก "สิทธิสวัสดิการ" (Benefits Individual)
- 2. ที่ Sub Menu เลือก "ประวัติการใช้สวัสดิการ" (Benefits Usage History)
- 3. ระบบจะแสดงรายละเอียดประวัติการเบิกสวัสดิการ ได้แก่ รายการที่เบิก, วันที่เบิก, จำนวนเงินที่เบิก (หน้าจอ B)

| Α |                                                                      |                                                                                            |                                    | <u></u>                                   | ? <b>=2 [}</b> Logo | ut                      |                   |
|---|----------------------------------------------------------------------|--------------------------------------------------------------------------------------------|------------------------------------|-------------------------------------------|---------------------|-------------------------|-------------------|
|   | Benefits Indiv                                                       |                                                                                            |                                    |                                           |                     |                         |                   |
|   | 🖷 Main Menu                                                          |                                                                                            |                                    | บริษัท อลิอันช์ อยุธยา ประกั              | นชีวิต จำกัด (มหาชน | )                       |                   |
|   |                                                                      | (I-Service                                                                                 |                                    | Allianz Ayudh                             | iya Assurance Pcl   | I.                      |                   |
|   | Home Page     Hocument Request                                       | Em                                                                                         | ployee Benefits Us                 | age Condition                             |                     |                         |                   |
|   |                                                                      |                                                                                            |                                    | Search<br>Year                            | Criteria<br>2021 V  | 1                       |                   |
| 1 | <ul> <li>Benefits Data</li> <li>Benefits Individual</li> </ul>       | Miss Amornrat Buntoonchinda Position Sr. Spe<br>COE - L&H Employee Benefits Service and P& | cialist - L&H Employee Be          | nefits Service Department Country Reward  | ds & Performance    |                         | ••• • • • (       |
|   | E Change Password                                                    | Benefits Desc.                                                                             | 1-Service                          |                                           | 1                   | บรษท อดอนช อยุธยา บระกน | ชวต จากด (มหาชน)  |
|   |                                                                      | Assistant on Marriage of Employee                                                          |                                    | Employee Benefits Us                      | age Records         | Allianz Ayudhy          | ra Assurance Pcl. |
|   | 📭 Sub Menu                                                           | We Care Assistance (2021)                                                                  |                                    |                                           | 2                   | Search Criteri          | a                 |
| 2 |                                                                      | Money Assistance - New Born Baby                                                           | Miss Amornicat Buntoonchi          | inda                                      | 3                   | Year                    | 2020 🗸            |
| - | Benefits Usage History                                               | 2019Flexible Benefits                                                                      | Sr. Specialist - L&H Employ        | /ee Benefits Service                      |                     |                         |                   |
|   | <ul> <li>Benefits Request</li> <li>Benefits Usage Request</li> </ul> | 2021 Flexible Benefits                                                                     | Country Rewards & Perform          | nance COE - L&H Employee Benefits Service | and P&C             |                         |                   |
|   |                                                                      | 2021: Dental Treatment Expenses                                                            | Performance Mgmt                   | a Caracter Description                    | Dessi-1 Deta D      | ·                       | EE-ille Assessed  |
|   | l l                                                                  | 2021: Excessive expense of OPD & IPD Cov                                                   | Circup<br>2020Elevible Resetts 202 | De Children's and Employee Education Esse | Receipt Date Re     | 4 500 00                | Lingible Amount   |
|   |                                                                      |                                                                                            | 2020Flexible Denetits 202          | 0. Insurance Promiume of Allianz Avudhus  | 24/02/20            | 4,000.00                | 4,000.00          |
|   |                                                                      |                                                                                            | ZUZUPIEXIDIE DENEIIIS ZUZ          | to, insurance Fremiums of Allianz Ayudhya | 24/01/20            | 0,000.00                | 2,000.00          |
|   |                                                                      |                                                                                            |                                    |                                           |                     | 9,500.00                | 0,000.00          |

## Allianz (II) **AYUDHYA**

#### ้การขอเบิกสวัสดิการ คลิกง่ายๆ 7 steps

- 1. ไปที่ Main Menu เลือก "ข้อมูลสวัสดิการ" (Benefits Data) จากนั้นเลือก "สิทธิสวัสดิการ" (Benefits Individual)
- 2. ไปที่ Sub Menu เลือก "ใบขอเบิกสวัสดิการ" (Benefits Request)

- 3. เลือก "วันที่ที่ใช้สวัสดิการ" (Receipt Date) ตามที่ระบุในใบเสร็จ
   4. เลือก "ประเภทสวัสดิการที่ต้องการเบิก" (Benefits Type)
   5. ใส่จำนวนเงินที่ขอเบิกช่อง "จำนวนเงินที่ขอเบิก"กรณีที่จำนวนเงินคงเหลือ <u>น้อยกว่า</u>ยอดเงินที่พนักงานขอเบิก ระบบจะแสดงยอดเงินที่สามารถเบิกได้ในช่อง "จำนวนเงินที่สามารถเบิกได้"
- 6. พนักงานแนบเอกสาร /หลักฐาน ประกอบการเบิก เป็นไฟล์ PDF, JPG
- 7. กดปุ่ม **"บันทึก" (Save)**

|                                                                                                    |                                                                                                    | 2000                                                                                               |                                                     |                                                                                                    |                                                                                          |
|----------------------------------------------------------------------------------------------------|----------------------------------------------------------------------------------------------------|----------------------------------------------------------------------------------------------------|-----------------------------------------------------|----------------------------------------------------------------------------------------------------|------------------------------------------------------------------------------------------|
| Collabora                                                                                                    |                                                                                                    | 🔍 New 🛛 🕞 Save 🛛 🖉 Cancel                                                                          |                                                     |                                                                                                    | ♪ ? <mark>= </mark>                                                                      |
| Welfare Indivi >>Welfare Request                                                                                                    |                                                                                                    |                                                                                                    |                                                     |                                                                                                    |                                                                                          |
| 晴 Main Menu                                                                                                    | 1 conden                                                                                                    |                                                                                                    |                                                     | บริษัท อลิอันซ์ อยุธยา ป                                                                                                    | Jระกันชีวิต จำกัด (มหา                                                                   |
| - Hana Dava                                                                                                    | Ci-Service                                                                                                    |                                                                                                    |                                                     | Allianz Ay                                                                                                    | udhya Assurance I                                                                        |
| Document Request                                                                                                    |                                                                                                    | Employee Benefits U                                                                                | sage Reques                                         | st                                                                                                    |                                                                                          |
|                                                                                                    |                                                                                                    |                                                                                                    |                                                     |                                                                                                    |                                                                                          |
|                                                                                                    |                                                                                                    |                                                                                                    |                                                     |                                                                                                    |                                                                                          |
| Benefits Data                                                                                                    |                                                                                                    |                                                                                                    |                                                     |                                                                                                    |                                                                                          |
| Benefits Individual                                                                                                    | Miss A                                                                                                    | Amornrat Buntoonchinda Sr. Specialist - L&                                                         | Employee Benef                                      | its Service Country F                                                                                                    | Rewards &                                                                                |
| Change Password                                                                                                    | Start Working                                                                                                    | Performance COE                                                                                    | - L&H Employee E                                    | Benefits Service and P                                                                                                    | &C Performance                                                                           |
|                                                                                                    | Start working                                                                                                    | Date obolizoro Mant                                                                                | SS. DUSUILA                                         |                                                                                                    |                                                                                          |
|                                                                                                    | Year of Ser                                                                                                    | rvices 2 vear(s) 8 month(s) 22 day(s)                                                              | Social Security ID                                  | )                                                                                                    |                                                                                          |
| E. Sub Menu                                                                                                    | Year of Ser                                                                                                    | rvices 2 year(s) 8 month(s) 22 day(s)                                                              | Social Security ID                                  | )                                                                                                    |                                                                                          |
| 📭 Sub Menu                                                                                                    | Year of Ser                                                                                                    | rvices 2 year(s) 8 month(s) 22 day(s)                                                              | Social Security ID                                  | )<br>                                                                                                    |                                                                                          |
| Fa Sub Menu                                                                                                    | Year of Ser                                                                                                    | vices 2 year(s) 8 month(s) 22 day(s)<br>welfare usage                                              | Social Security ID                                  | ition                                                                                                    |                                                                                          |
| Te Sub Menu<br>Benefits Usage History<br>Benefits Request                                                                                                    | Year of Ser                                                                                                    | vices 2 year(s) 8 month(s) 22 day(s) welfare usage                                                 | Social Security ID Welfare Cond                     | ition<br>Amont per Year                                                                                                    | 6,500.00                                                                                 |
| Time         Sub         Menu           ••         Benefits         Usage         History           ••         Benefits         Request           ••         Benefits         Usage         Request | Year of Ser<br>I wish to request<br>3 Receipt Date                                                                                                | vices 2 year(s) 8 month(s) 22 day(s) welfare usage                                                 | Social Security ID<br>Welfare Cond                  | ition<br>Amont per Year<br>per Month                                                                                                  | 6,500.00<br>6,500.00                                                                     |
| ■ Sub Menu<br>■ Benefits Usage History<br>■ Benefits Request<br>■ Benefits Usage Request                                                                                                    | Year of Ser<br>I wish to request<br>3 Receipt Date                                                                                                | vices 2 year(s) 8 month(s) 22 day(s) welfare usage                                                 | Social Security ID<br>Welfare Cond                  | i <b>tion</b><br>Amont per Year<br>per Month<br>per Time                                                                              | 6,500.00<br>6,500.00<br>6,500.00                                                         |
| Sub Menu     Benefits Usage History     Benefits Request     Benefits Usage Request     Wefare Usage History                                                                                        | Year of Ser<br>I wish to request<br>3 Receipt Date<br>4 Benefits Type<br>Beimbursement Amount                                                     | welfare usage                                                                                      | Social Security ID                                  | i <b>tion</b><br>Amont per Year<br>per Month<br>per Time<br>per Day                                                                   | 6,500.00<br>6,500.00<br>6,500.00                                                         |
| Sub Menu     Benefits Usage History     Benefits Request     Benefits Usage Request     Wefare Usage History     Welfare Usage Request                                                              | Year of Ser<br>I wish to request<br>3 Receipt Date<br>4 Benefits Type<br>Reimbursement Amount                                                     | welfare usage                                                                                      | Social Security ID                                  | ition<br>Amont per Year<br>per Month<br>per Time<br>per Day<br>Used Amount                                                            | 6,500.00<br>6,500.00<br>6,500.00<br>.00                                                  |
| Sub Menu     Benefits Usage History     Benefits Bequest     Benefits Usage Request      Wefare Usage History     Welfare Usage Request                                                             | Year of Ser<br>I wish to request<br>3 Receipt Date<br>4 Benefits Type<br>Reimbursement Amount<br>5 Eligible Amount                                | Mgmt       rvices     2 year(s) 8 month(s) 22 day(s)       welfare usage       100                 | Social Security ID                                  | ition<br>Amont per Year<br>per Month<br>per Time<br>per Day<br>Used Amount<br>Balance                                                 | 6,500.00<br>6,500.00<br>6,500.00<br>.00<br><u>369.00</u>                                 |
| Sub Menu     Benefits Usage History     Benefits Request     Benefits Usage Request      Wefare Usage History     Welfare Usage Request                                                             | Year of Ser<br>I wish to request<br>3 Receipt Date<br>4 Benefits Type<br>Reimbursement Amount<br>5 Eligible Amount                                | Mgmt           rvices         2 year(s) 8 month(s) 22 day(s)           welfare usage           100 | Social Security ID Welfare Cond Period              | ition<br>Amont per Year<br>per Month<br>per Time<br>per Day<br>Used Amount<br><u>Balance</u><br>01/01/2014 - 31                       | 6,500.00<br>6,500.00<br>6,500.00<br>0.00<br><u>369.00</u><br>1/12/2014                   |
| Sub Menu     Benefits Usage History     Benefits Request     Benefits Usage Request      Wefare Usage History     Welfare Usage Request                                                             | Year of Ser<br>I wish to request<br>3 Receipt Date<br>4 Benefits Type<br>Reimbursement Amount<br>5 Eligible Amount<br>More information(if any)    | Mgmt       rvices     2 year(s) 8 month(s) 22 day(s)       welfare usage       100                 | Social Security ID Welfare Cond Period Payment Type | ition<br>Amont per Year<br>per Month<br>per Time<br>per Day<br>Used Amount<br>Balance<br>01/01/2014 - 33<br>Paid by Employee F        | 6,500.00<br>6,500.00<br>6,500.00<br>-<br>-<br>0.00<br><u>369.00</u><br>1/12/2014<br>irst |
| Sub Menu     Benefits Usage History     Benefits Usage Request     Wefare Usage History     Welfare Usage Request      Welfare Usage Request      Melfare Usage Request      Others                 | Year of Ser<br>I wish to request<br>3 Receipt Date<br>4 Benefits Type<br>Reimbursement Amount<br>5<br>Eligible Amount<br>More information(if any) | Mgmt       rvices     2 year(s) 8 month(s) 22 day(s)       welfare usage       100                 | Social Security ID Welfare Cond Period Payment Type | ition<br>Amont per Year<br>per Month<br>per Time<br>per Day<br>Used Amount<br><u>Balance</u><br>01/01/2014 - 33<br>Paid by Employee F | 6,500.00<br>6,500.00<br>6,500.00<br>0.00<br><u>369.00</u><br>1/12/2014<br>irst           |

### ข้อมูลสวัสดิการ: การตรวจสอบผลการขอเบิก และ การแก้ไขการเบิกสวัสดิการ

- ่ 1. เมื่อฝ่าย HR พิจารณาแล้ว พนักงานจะได้รับ Email ตอบกลับโดยแบ่งเป็น **"อนุมัติ" "ไม่อนุมัติ"** และ "ส่งกลับแก้ไข"
- 2 พนักงานสามารถคลิกลิงค์ "I-Service" เพื่อตรวจสอบยอดเงินคงเหลือจากระบ<sup>ุ่</sup>บ
- 3 กรณีที่พนักงานได้รับอีเมลล์ ตอบกลับว่า "ส่งกลับแก้ไข" ซึ่งเนื่องจากเอกสารไม่ครบถ้วน หรือจำนวนเงินไม่ถูกต้อง พนักงานสามารถทำการแก้ไข และส่ง Request ขอเบิกสวัสดิการได้อีกครั้งโดยคลิก "I-Service

| From: <u>My-Benefits@azay.co.th [mailto:My-Benefits@azay.co.th]</u><br>Sent: Wednesday, October 01, 2014 9:17 PM<br>To: Usa Chotikasiri (Thailand)<br>Subject: Employee Request for Welfare Usage.                  |                                                                                                    |
|----------------------------------------------------------------------------------------------------|----------------------------------------------------------------------------------------------------|
| Welfare Usage Request Approval Status                                                                                                    |                                                                                                    |
| 01 ตุลาคม 2557<br>เรียน อุษา โซต์กะส์ริ                                                                                                    | To: Kamonvan Poonyarat (Thailand)<br>Subject: Employee Request for Welfare Usage.                                                                                                    |
| ตามที่ 56074 อุษา โซด์กะสรี ขอเบิกสวัสด์การ สวัสด์การช่วยเหลือ การสมรสของพมักงาน นั้น<br>สวย หางพรัพยากระกอล ได้พิวรดบรียนร้อยแล้ว ยุลูวิจ วมหรือ ห่างสวนรดกราสามาร์บาทเมือด เหลือ ได้พื้นนัก สินธิสวัสด์กระหนัด หน | Welfare Usage Request Approval Status                                                                                                    |
| จะของ และทราย การบุคคล (พราคราย เอออรออนสรามสุดคอ อยุลต ทานสาย กระดงรางสอยจากอานกระดงกลอ (พราคอ เจาสุดคล) ทานกงาน<br>จึงเรียนมาเพื่อโปรดทราบ                                                                        | 02 ตุลาคม 2557<br>เรียน กมลวรรณ ปุญญรัต 3                                                                                                    |
| ศำแนะนำ: เข้าสู่ระบบ i-Service โดยคลิกเลือกตาม URL <u>i-Service</u><br>กรุณากรอกชื่อ ผู้ใช้และรหัสผ่าน และตรวจสอบสถุรูนะการอนุมัติสวัสติการ จากระบบ i-Service                                                       | ตามที่ 56098 กมลวรรณ ปุญญรัต ขอเบิกสวัสดีการ Flexi Ben 4. ค่าบริการรักษาสายดา นั้น<br>สายงานทรัพยากรบุคคล ได้พิจารณาเรียบร้อยแล้ว ผลคือ ส่งกลับแก้ไข เหตุผล :Please submit your documents                               |
| Welfare Usage Request Request Approval Status.<br>01 October 2014<br>Dear Usa Chotikasiri                                                                                                    | จึงเรียนมาเพื่อโปรดทราบ<br>ดำแนะนำ: เข้าสู่ระบบ i-Service โดยคลิกเลือกตาม URL <u>i-Service</u><br>กรุณากรอกชื่อ ผู้ใช้และรหัสผ่าน และตรวจสอบสถานะการอนุมัติสวัสดิการ จากระบบ i-Service                                  |
| According to 56074 Usa Chotikasiri's request, your request has been Approved. You can check your balance in Welfare Individual stat                                                                                 | c l                                                                                                    |
| Best Regards                                                                                                    | Welfare Usage Request Approval Status.                                                                                                    |
|                                                                                                    | 02 October 2014<br>Dear Kamonvan Poonyarat                                                                                                    |
|                                                                                                    | According to 56098 Kamonvan Poonyarat's request, your request has been Pending & send back for your review. Reason :Pl                                                                                                  |
|                                                                                                    | Best Regards                                                                                                    |
|                                                                                                    | <b>Instruction</b> :Access to the i-Service by clicking the following URL <u>i-Service</u><br>In i-Service provide your user name and password. Choose Welfare Usage Approval status function from the i-Service system |

14

## Allianz (II) **AYUDHYA**

#### ข้อมูลสวัสดิการ: การตรวจสอบผลการขอเบิก และ การแก้ไขการเบิกสวัสดิการ

- หลังจากคลิกลิงค์ "I-Service" หากต้องการแก้ไขเพื่อส่งเบิกอีกครั้ง ให้ Log in เข้าระบบหน้าจอหลักจะยังไม่แสดงข้อมูล เลือกที่สถานะเอกสาร "<mark>ส่งกลับแก้ไข</mark>" หน้าจอจะแสดงรายการที่ HR แจ้งให้พนักงานส่งกลับแก้ไขทั้งหมด เลือก "ขออนุมัติ" เพื่อตรวจสอบและแก้ไขตามที่ HR แจ้ง จากนั้นกดปุ่ม "บันทึก" หลังจากพนักงานแก้ไขเอกสาร/จำนวน 4.
- 5.
- 6. เงิน เรียบร้อยแล้ว

| 🖷 Main Menu                    | Allianz @<br>Allianz @<br>Allianz August degust ประกันชีวิต จำกัด (มหาชน) |                                                                                                    |
|--------------------------------|---------------------------------------------------------------------------|----------------------------------------------------------------------------------------------------|
| <ul> <li>หน้าจอหลัก</li> </ul> | Amanz Aydunya Assurance ro.<br>รายการขอเบิกสวัสดิการพนักงาน               |                                                                                                    |
| ⊞ ข้อมูลพนักงาน                | เรื่อนไทยวอดับมา                                                          |                                                                                                    |
| 🗄 ข้อมูลการขอเอกสาร            | a 2567                                                                    |                                                                                                    |
| ⊞ ข้อมูลการลา                  |                                                                           |                                                                                                    |
| ⊞ ข้อมูลการอ่ายเงิน            | สถานะเอกสาร 🧿 รออนุมด 💿 อนุมด 🖉 เมอนุมด 🖉 สงกลบแก ไข 🖉 ทั้งหมด            |                                                                                                    |
| ± ข้อมูลสวิสดีการ              |                                                                           |                                                                                                    |
| เปลยนรหสมาน                    | จำแวนรายการขอเม็กสวัสภิการ 0 รายการ                                       |                                                                                                    |
|                                | ไม่หยใบขอเมือสวัสดิการ                                                    |                                                                                                    |
| 📭 Sub Menu                     |                                                                           |                                                                                                    |
| = ใบขอเบิกสวัสดิการ            |                                                                           |                                                                                                    |
| ■ ประวัติการไช่สวิสดีการ       | 🖷 Main Menu                                                               | Allianz @ มริษทา อลิยินช่วยชุมา ประกันชีวิต จากิต (มหาชน)<br>AYUDHYA Allianz Avudhya Assurance Pcl. |
| E Othors                       | หน้าจอหลัก                                                                | รายการขอเบิกสวัสดิการพนักงาน                                                                        |
| I Others                       | 🛨 ข้อมูลพนักงาน                                                           | - ( <sup>1</sup> /2)                                                                                |
| บริษัทเพาเวอร์วิชั่นจำกัด      | 🕑 ข้อมูลการขอเอกสาร                                                       |                                                                                                    |
|                                | ⊞ ข้อมูลการลา                                                             | 1 2557 ▼                                                                                            |
| $\Box$                         | (1) ข้อมอการอ่ายเวียน                                                     | สถานะเอกสาร 🦳 ของแม้ติ 🦳 ไม่อนเพ็ติ 🔘 ส่งกลังแก้ไข 🦵 ทั้งหมด                                        |
|                                |                                                                           |                                                                                                    |
|                                |                                                                           |                                                                                                    |
|                                | ± เปลี่ยนรหัสผาน                                                          | จำแวนรายการขอเบิกสวัสดิการ 1 รายการ                                                                 |
|                                |                                                                           | <u>ประเภทสวีสติการ วันที่ขอ สถานะเอกสาร</u>                                                         |
|                                | R Sub Menu                                                                | Flexi Ben 4. ด่านริการรักษาสายดา<br>วันที่ใช้ 15 กันขายน 2557 บันการขนุมติดา<br>บันการขนุมติดาี่ -  |
|                                | <ul><li>■ ใบขอเบิกสวัสดิการ</li><li>■ ประวัติการใช้สวัสดิการ</li></ul>    | จำนวนเงินสืบซีเฮก 300.00 จำนวนวันรออนุมัติ - วัน<br>ดุรายละเมชีด ขออนุมัติ<br>6                     |
|                                |                                                                           |                                                                                                    |

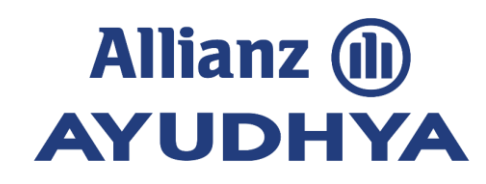

### ศึกษารายละเอียดเพิ่มเติม

### ้เกี่ยวกับการเบิกสวัสดิการเลือกได้ (Flexible Benefits)

คลิก >> <u>HR | สวัสดิการเลือกได้ (myhr-allianz.com)</u>

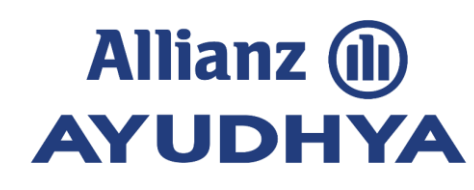

# Topic

วิธีการเข้าระบบ i-Service

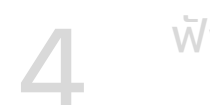

5

ฟังก์ชั่นข้อมูลการลา

ฟังก์ชั่นข้อมูลสวัสดิการ

ฟังก์ชั่นข้อมูลการลา (สำหรับหัวหน้างาน)

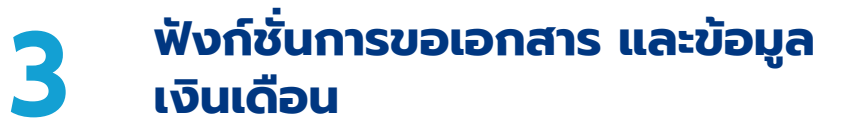

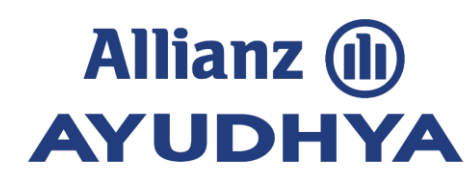

#### การขอเอกสาร (Document Request)

- 1. เข้าที่ Main Menu เลือกเมนู "การขอเอกสาร" (Document Request)
- 2. เลือกหัวข้อ "การขอเอกสาร/อนุมัติ" (Document Request / Approval)
- 3. เลือกรายการเอกสาร ที่ต้องการขอจาก "ประเภทเอกสาร" (Document Type)
- 4. ระบุรายละเอียดของเอกสาร (Request Detail ), เหตุผลการขอเอกสาร (Reason)
- 5. กดปุ่มบันทึก (Update) ยืนยันการขอเอกสารโดยเลือก OK หรือ เลือก Cancel เพื่อยกเลิกการขอเอกสาร
- 6. หลังจากกดปุ่มยื่นยันการขอเอกสาร ระบบจะมี pop up message ที่หน้าจอของผู้ขอเพื่อแจ้งว่ายืนยันการส่งขอเอกสารไปยัง สายงานทรัพยากรบุคคล (Payment Data@azay.co.th) เรียบร้อยแล้ว

| Construction of the second second sec |                                      | Update 🞇Delete 🖉Cancel         |                                  | <b>D</b> ?=          | Logout                        |                                        |
|----------------------------------------------------------------------------------------------------|--------------------------------------|--------------------------------|----------------------------------|----------------------|-------------------------------|----------------------------------------|
| >Document Reque                                                                                                    |                                      |                                |                                  |                      |                               |                                        |
| Main Menu                                                                                                    | Allianz 👜                            |                                | บริษัท <mark>อ</mark> ลิอันช์ อ  | ยุธยา ประกันชีวิต จำ | กัด (มหาชน)                   |                                        |
| <ul> <li>Home Page</li> <li>              ■ Employee Data      </li> </ul>                                                                                                    | AYUDHYA                              | Document Requ                  | Allianz<br>est/Approval          | Message              | from webpage                  |                                        |
| Document Request     Document Request                                                                                                    |                                      |                                | _                                |                      | <<< Notify >>>                | ilai aan@aannamiisiaa aa bh) aanalabad |
| Document Status                                                                                                    | Document Type Certifi                | icate(active)-define salary1 💉 | No. 2                            | <u> </u>             | Send Mail to HR Division(Wany | ilai.son@powervision.co.tn) completed  |
| Leave Data                                                                                                    | Request Detail Test 1                | 2345678                        |                                  |                      |                               |                                        |
| E Payment Data                                                                                                    |                                      |                                |                                  |                      | OK                            |                                        |
| Weilare Data     The server description of the server description of the server description      |                                      |                                |                                  |                      |                               |                                        |
| <                                                                                                    |                                      |                                |                                  |                      |                               |                                        |
| E Sub Menu                                                                                                    | Reason Test 1.<br>Required Date 30 S | 2345678 Message                | from webpage                     |                      |                               |                                        |
|                                                                                                    |                                      | . ?                            | Confirm to proceed with/keep the | information?         |                               |                                        |
| Others     Over Vision Co.,Ltd.                                                                                                    |                                      |                                | OK Cancel                        |                      |                               |                                        |

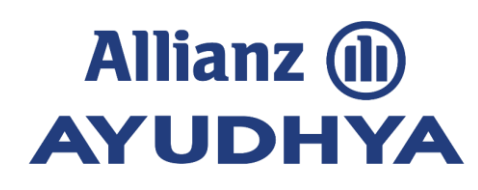

#### การตรวจสอบสถานะการขอเอกสาร (Document Status)

- 1. เข้าที่ Main Menu เลือก "การขอเอกสาร" (Document Request)
- 2. ตรวจสอบสถานะการขอเอกสารโดยเลือกจากเงื่อนไขการค้นหาที่หัวข้อ "สถานะใบขอเอกสาร" (Request Status)
- 3. เลือกรายการเอกสาร (Document Request Status]
- 4. ในกรณีที่ต้องการยกเลิกการขอเอกสาร : เลือกรายการที่ต้องการคลิก "ลบ" (Delete )
- 5. ยืนยันการยกเลิกการขอเอกสารโดยคลิก "OK " หรือ คลิก "Cancel" เพื่อยกเลิกการทำรายการ
- 6. หลังจากกดปุ่มยืนยันการยกเลิกการขอเอกสารแล้ว ระบบจะมี pop up message เพื่อแจ้งผลการลบข้อมูลที่ท่านดำเนินการไปยัง HR (Payment Data@azay.co.th)

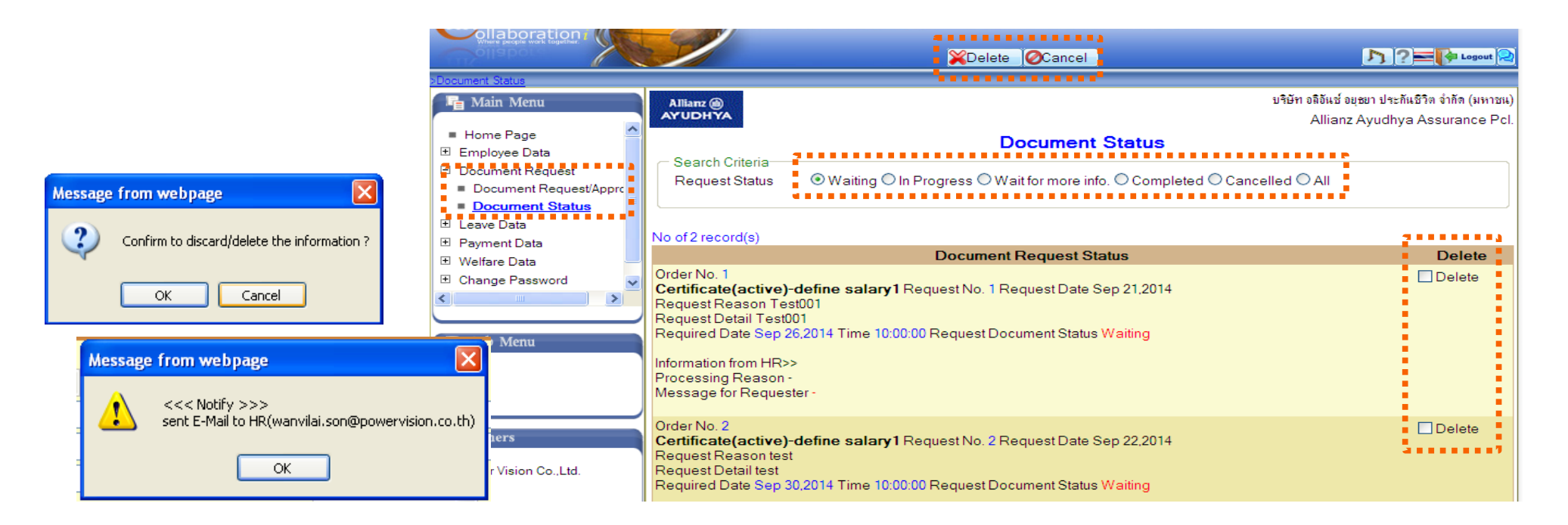

#### การดูข้อมูลการจ่ายเงิน (Payment Data )

- 1. เข้าที่ Main Menu เลือก "ข้อมูลการจ่ายเงิน" (Payment Data) ซึ่งจะประกอบไปด้วย 3 เมนูย่อย ดังนี้
  - เมนูสรุปเงินได้พนักงาน
  - เมนูการขอเปลี่ยนแปลงค่าลดหย่อน
  - แมนูรายการหักลดหย่อน
- 2. เลือกเมนู "สรุปเงินได้พนักงาน" (Income Summary) เพื่อเข้าดูข้อมูลการจ่ายเงิน
- 3. ระบุหมายเลขบัตรประชาชน 13 หลัก
- 4. ระบุรหัสผ่านเพื่อเข้างานหน้าจอสรุปรายได้ต่อเดือน
- 5. คลิก OK และระบบจะมี pop up message ว่า "Authentication Complete" เพื่อยืนยันความถูกต้องของชื่อผู้ใช้งาน รหัสผ่าน และคลิก OK เพื่อเข้าใช้งานหน้าจอสรุปรายได้ต่อเดือน
- กรณีต้องการขอรหัสผ่านใหม่ สามารถทำได้โดยเลือก"Request Password"และระบบจะส่งรหัสผ่านใหม่เข้าเมลล์ของพนักงานโดย อัตโนมัติ (ข้อควรระวัง: เพื่อความปลอดภัยของการใช้งานระบบ ระบบจะแจ้งเตือนให้ผู้ใช้งานใส่หมายเลขบัตรประชาชนภายใน 50 วินาที)

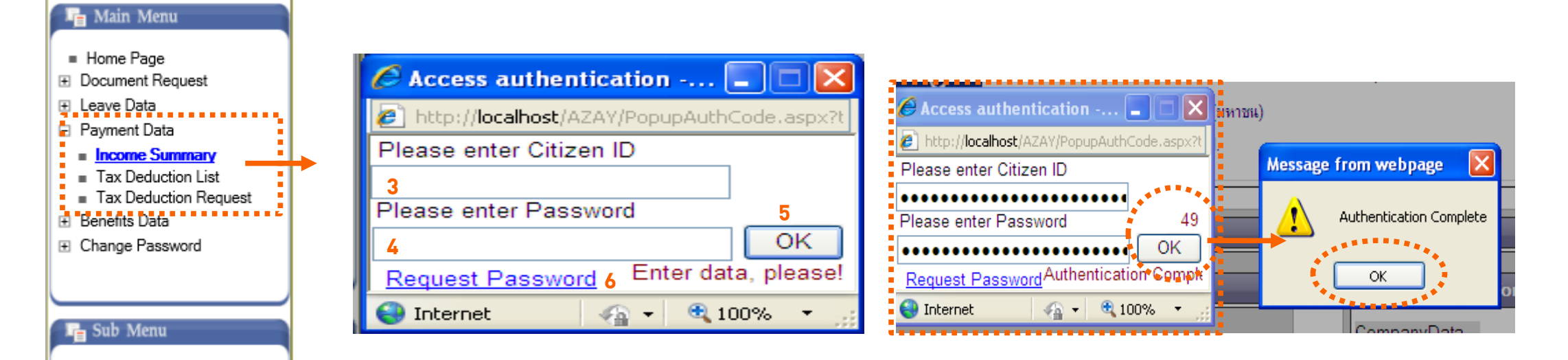

20

### การดูข้อมูลการจ่ายเงิน (Payment Data ) (ต่อ)

เมื่อใส่รหัสบัตรประชาชนและรหัสผ่านเรียบร้อยแล้ว ระบบจะแสดงรายงานสรุปรายได้ต่อเดือนในเดือนปัจจุบัน พนักงาน สามารถเลือก<mark>ดูรายงานสรุปรายได้ต่อเดือนย้อนหลังได้ 2 ปี</mark> โดยกำหนดเงื่อนไขการแสดงข้อมูลตามปีและเดือนที่ต้องการ

• เลือกที่ Link <u>Pay Slip</u>

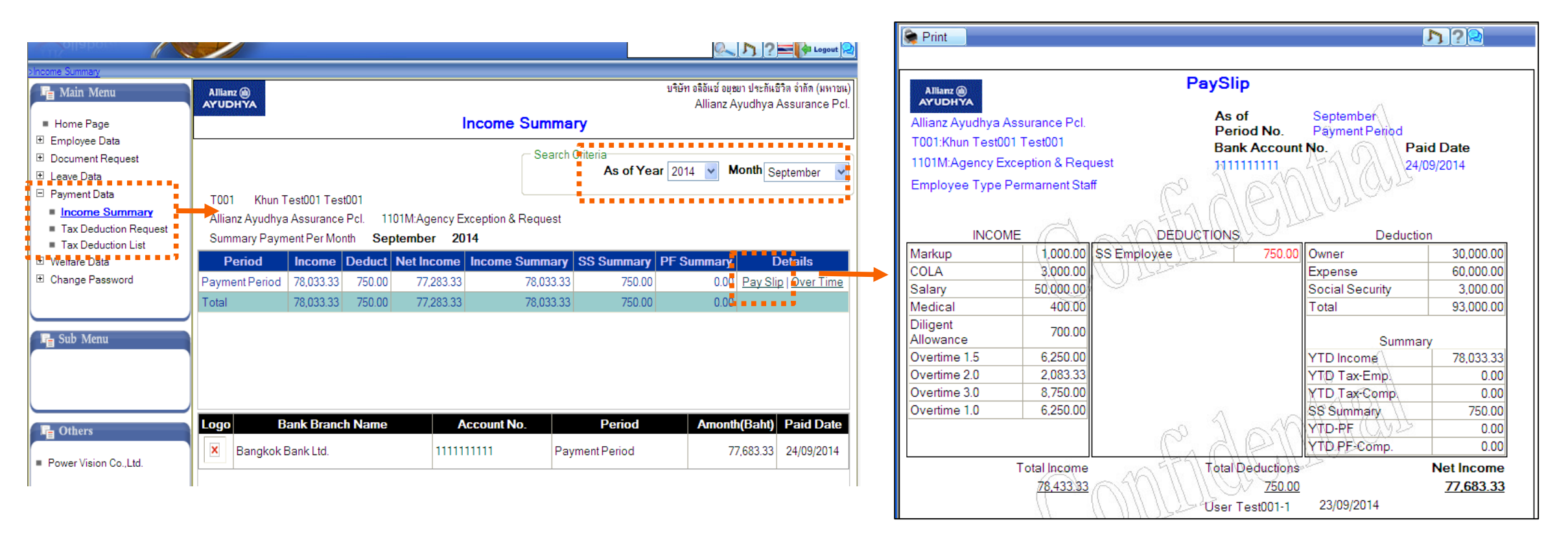

### การเปลี่ยนรหัสผ่านสำหรับ Pay Slip (Change Password)

- 1. เข้าที่ Main Menu เลือก "การเปลี่ยนรหัสผ่าน" (Change Password)
- 2. เลือก "การเปลี่ยนรหัสผ่าน" (Change Password) เพื่อทำการเปลี่ยนรหัส
- 3. กรอกข้อมูลรหัสเดิม
- 4. กำหนดรห<sup>ั</sup>สผ่านโดยรหัสใหม่ต้องเป็น ตัวเลข ตัวอักษรพิมพ์ใหญ่ ตัวอักษรพิมพ์เล็ก และอักขระพิเศษไม่ต่ำกว่า 8 หลัก เช่น Hr@azay123
- 5. ยืนยันรหัสใหม่อีกครั้ง
- 6. คลิก "ต้องการแก้ไข"(Edit Mode) เพื่อบันทึกการแก้ไขรหัสผ่านใหม่
- 7. ใช้รหัสผ่านใหม่ในการเข้าใช้งานหน้าจอ "สรุปรายได้ต่อเดือน"

| When y parties and highlight                                                                                                  | 🔀 Edit Mode                                                                                                    |
|----------------------------------------------------------------------------------------------------|----------------------------------------------------------------------------------------------------|
| Change password                                                                                                    | · · · · · · · · · · · · · · · · · · ·                                                                                                    |
| Main Menu     Home Page     Document Request                                                                                  | บริษัท อลิอันช์ อยุชยา ประกันชีวิต จำกัด (มหาชน)<br>Allianz Ayudhya Assurance Pcl<br>Change password                                              |
| <ul> <li>Leave Data</li> <li>Payment Data</li> <li>Benefits Data</li> <li>Change Password</li> <li>Change password</li> </ul> | Change Password<br>* Introduction : Password must be contain numeric, upper charactor, lower charactor and special charactor<br>at least 8 digits |
| Sub Menu                                                                                                    | Old Password<br>New Password<br>Repeat New Password                                                                                               |
| Fa Others                                                                                                    | Language  Thai  English                                                                                                    |

## Allianz 🕕 **AYUDHYA**

#### การดูข้อมูลรายการหักค่าลดหย่อน (Tax Deduction List)

- เข้าที่ Main Menu เลือก "ข้อมูลการจ่ายเงิน" (Payment Data)
   เลือก "รายการหักค่าลดหย่อน" (Tax Deduction List) เพื่อแสดงรายการลดหย่อนที่บันทึกในระบบ

| Ollabor                                                  |                                                              | 🔶 Print                      | ♪ ? <b>=</b> 🖗 Logout 🞗                                                         |
|----------------------------------------------------------|--------------------------------------------------------------|------------------------------|---------------------------------------------------------------------------------|
| >Tax Deduction                                           |                                                              |                              |                                                                                 |
| 🖷 Main Menu                                              | Allianz 🗃<br>AYUDHYA                                         | บจิ                          | ษัท อลิอันช์ อยุษยา ประกันชีวิต จำกัด (มหาชน)<br>Allianz Ayudhya Assurance Pcl. |
| Home Page                                                |                                                              |                              |                                                                                 |
| 🗄 Employee Data                                          |                                                              |                              |                                                                                 |
| Document Request                                         |                                                              |                              | Search Criteria                                                                 |
| <ul> <li>E Leave Data</li> <li>□ Payment Data</li> </ul> |                                                              |                              | Year 2014 🕶                                                                     |
| Income Summary                                           | ແບບເ                                                         | เจ้งรายการเพื่อการหักจดหย่อน | <b>ອ.</b> ສ. 01                                                                 |
| Tax Deduction Request                                    |                                                              | วัน / เดือน / ปี ที่เ        | จ้งรายการ                                                                       |
| Iax Deduction List     Welfare Data                      | ชื่อหน่วยงานที่จ่ายเงินได้ บริษัท อลิอันซ์ อยุธยา ประกันชีวิ | ต จำกัด (มหาชน)              |                                                                                 |
|                                                          | ผู้มีเงินได้: T001:คณTest001 Test001                         |                              |                                                                                 |
|                                                          | . เลขประจำตัวผู้เสียภาษีอากร                                 | เลขประจำตัวประชาชน           | 111111111111                                                                    |
| 晴 Sub Menu                                               |                                                              |                              |                                                                                 |
|                                                          | โทรสัพท์                                                     |                              |                                                                                 |
|                                                          | ตำแหน่ง ที่ปรึกษา                                            | ลังกัด: 1101M - Agency Exc   | eption & Request                                                                |
|                                                          | ในปีภาษิที่แจ้งรายการ (1) เดยทำงานมาก่อนหรือไม่              | 🗌 เคย 🔲 ไม่เคม               | J                                                                               |

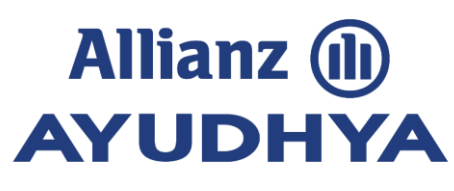

### การขอเปลี่ยนแปลงค่าลดหย่อน (Tax Deduction Request)

- 1. เข้าที่ Main Menu เลือก "ข้อมูลการจ่ายเงิน" (Payment Data)
- 2. เลือก "ใบขอเปลี่ยนแปลงค่าลดหย่อน" (Tax Deduction Request)
- 3. แก้ไขข้อมูลในรายการที่ต้องการเปลี่ยนแปลง
- 4. คลิกปุ่ม <sup>"</sup>ับันทึก" (Update) เพื่อบันทึกรายการที่เปลี่ยนแปลง และยืนยันการเปลี่ยนแปลงข้อมูลโดยคลิก "OK" หรือ คลิก "Cancel" เพื่อยกเลิกการทำรายการ
- 5. ระบบจะทำการส่งข้อมูลของท่านไปยัง HR ผู้ดูแลระบบ (Payment Data@azay.co.th) และที่หน้าจอด้านขวามือจะแสดงสถานะใบ ขอเอกสารว่า "อยู่ในระหว่างการตรวจสอบ" (Status : Waiting for Approved)
- 6. ระบบแจ้งเมลล์กลับพนักงานเมื่อ HR ทำการอนุมัติเรียบร้อยแล้ว

|   | (Rollaboration:                                             | ARA                                                                         | World Class Human Resource service Provider                       |
|---|-------------------------------------------------------------|-----------------------------------------------------------------------------|-------------------------------------------------------------------|
|   | Where people work together                                  | Update XDelete OCancel                                                      | 1) ? = lagout ?                                                   |
|   | >Tax Deduction                                              | **************************************                                      |                                                                   |
|   | 🖥 Main Menu                                                 | Allianz                                                                     | uter Message from webpage                                         |
|   | ■ Home Page                                                 | Change Request Deduction                                                    | Confirm to proceed with/keep the information?                     |
| - | <ul> <li>Document Request</li> <li></li></ul>               | Status : Waiting for Approved ■<br>Tax Pay Type                             |                                                                   |
|   | Tax Deduction Request                                       | Employee<br>Loan Interest(®) .00                                            | OK Cancel                                                         |
| 1 | <ul> <li>TaxDeduction_list</li> <li>Welfare Data</li> </ul> | Insurance(®) .00                                                            |                                                                   |
|   | Change Password                                             | Donation(8) .00<br>No of Parent(persons) 0                                  | Message from webpage                                              |
|   | 🕞 Sub Menu                                                  | Health Insurance(®) .00                                                     | <<< Notify >>>                                                    |
|   |                                                             | Number of Children in School(persons) 1<br>Number of Children not in School | Send Mail to HR Division(wanvilai.son@powervision.co.th) complete |
|   |                                                             | (persons) 0                                                                 | ок                                                                |
|   | E Others                                                    | LTE Amount(®) 00                                                            |                                                                   |

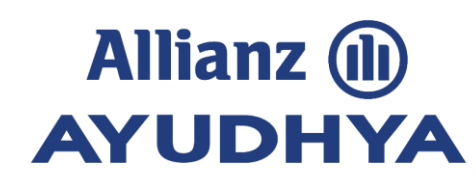

# Topic

- วิธีการเข้าระบบ i-Service
  - ฟังก์ชั่นข้อมูลสวัสดิการ

- ฟังก์ชั่นข้อมูลการลา
  - ฟังก์ชั่นข้อมูลการลา (สำหรับหัวหน้างาน)

5

3 ฟังก์ชั่นการขอเอกสาร และข้อมูล เงินเดือน

## **้ฟังก์ชั่นข้อมูลการลา**: สำหรับพนักงาน/หัวหน้างาน

้ฟังก์ชั่นการทำงาน โดยคลิกที่เมนูหลัก <mark>"ข้อมูลการลา</mark>" (Leave Data) ประกอบด้วย 5 เมนูย่อย ดังนี้

- 1. สถานะคำขอ (Request Status) สำหรับตรวจสอบสถานะข้อมูลการลาของตนเอง
- 2. ปฏิทินการลาส่วนตัว (Personal Calendar) สำหรับดูรายการลาในรูปแบบปฏิทิน
- 3. ใบขอลา (Leave Request) สำหรับการร้องขอการลาตามประเภทต่างๆ
- 4. รายละเอียดต่อหน่วยงาน (Details by Org) สำหรับดูรายละเอียดการลาต่อหน่วยงาน
- 5. การอนุมัติการลา (Leave Approval) สำหรับหัวหน้างานทำรายการ อนุมัติ/รอการอนุมัติ/ไม่อนุมัติ

#### การดูสรุปรายละเอียดข้อมูลการลาแบบกราฟ (Leave Summary)

- 1. เข้าที่ Main Menu เลือก "ข้อมูลการลา" (Leave Data)
- 2. เลือก "ข้อมูลการลาของพนักงาน" (Employee Leave Data)
- 3. สามารถเลือกดูข้อมูลการลาได้ตามเดือนและปีที่ต้องการ
- 4. พื้นที่สีแดง หม<sup>้</sup>ายถึง <u>สิทธิที่ใช้ไป</u>โดยสามารถนำเมาส์ชี้ที่พื้นที่เพื่อดูรายละเอียดได้ พื้นที่สีเขียว หมายถึง <u>สิทธิการลาที่เหลือในปีนั้นๆ</u>

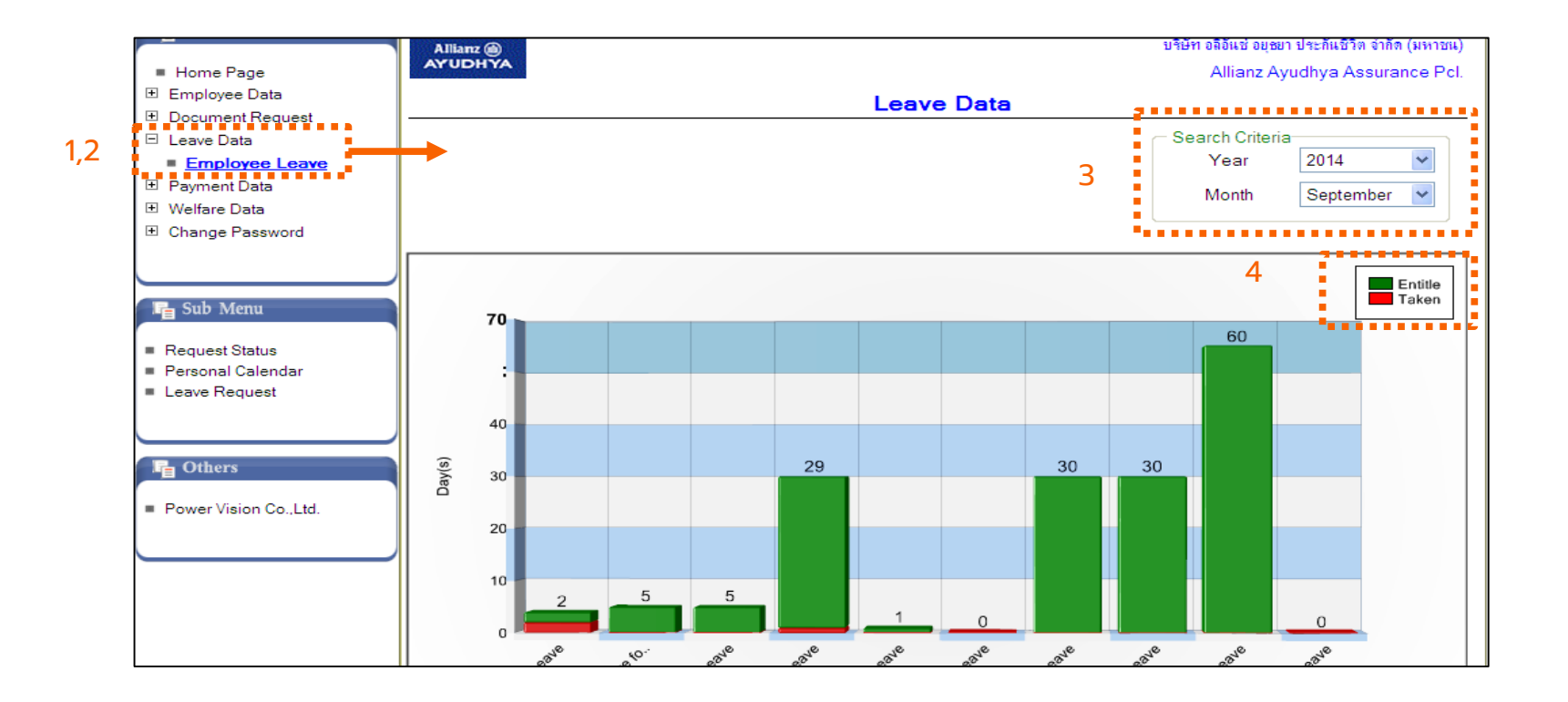

#### การขอลา (Leave Request)

- 1. เข้าที่ Main Menu เลือก "ข้อมูลการลา" (Leave Data) จากนั้น ที่ Sub Menu เลือก "ใบขอลา" (Leave Request)
- 2. เลือกประเภทลาจาก Drop Down List หรือจากปุ่มด้านนอกที่แสดง
- 3. ตรวจสอบสิทธิการลาได้จากการเลือกประเภทการลานั้นๆ
- 4. เลือกลักษณะการลาที่ต้องการ เช่น ทั้งวัน,ครึ่งแรก,ครึ่งหลัง เป็นต้น
- 5. เลือกช่วงวันที่ต้องการลา กรณีที่ลาติดต่อกันคร่อมวันหยุดระบบจะหักวันหยุดออกให้อัตโนมัติ พร้อมทั้ง ระบุเหตุผลการลา (Reason)
- 6. คลิกปุ่ม "บันทึก" (Update) ระบบจะให้ยืนยันว่าต้องการบันทึกใบขอลา หากต้องการบันทึก กุด OK หากไม่ต้องการบันทึกกุด Cancel
- 7. ระบบจะส่งข้อมูลขอ ่งท่านไปยั่งไปยังหัวหน้างานผู้อนุมัติ ซึ่งท่านสามารถตรวจสอบชื่อหัวหน้าขั้นแรกในการอนุมัติข้อมูลใบลาได้

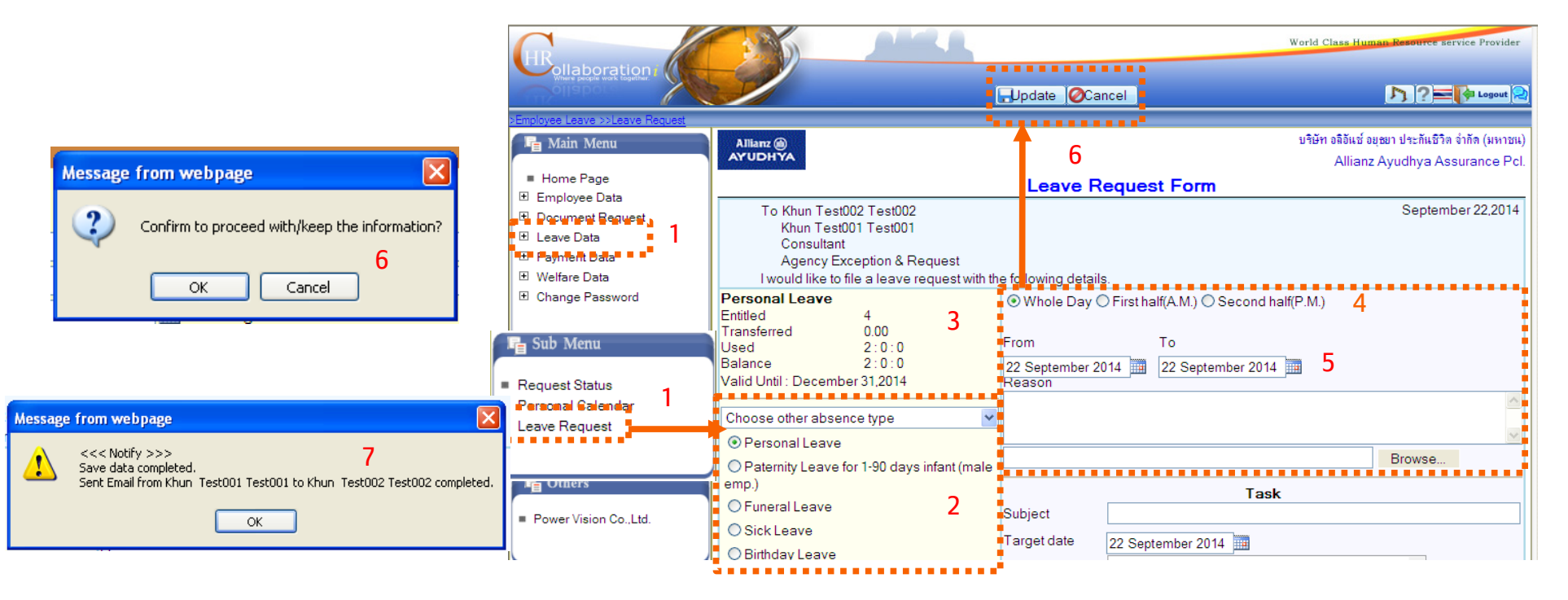

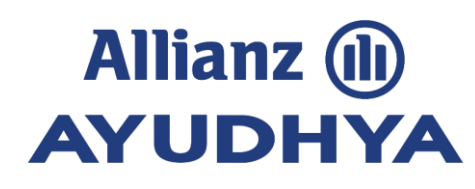

1

#### การตรวจสอบสถานะใบลา (Request Status)

- เข้าที่ Main Menu เลือก "ข้อมูลการลา" (Leave Data) 1.
- 2.
- ที่ Sub Menu เลือก "สถานะใบลา" (Request Status) สามารถเลือกช่วงวันที่ ที่ต้องการตรวจสอบข้อมูลได้จากปุ่มปฏิทินจากวันที่-วันที่ 3.
- ้ระบบจะแสดงรายการสถานะที่ขอลาดังนี้ (อนุมัติ้/รออนุมัติ่/ไม่อินุมัติ) และสามารถคลิกชื่อประเภทลาเพื่อเข้าไปดู 4. รายละเอียดใบลาได้

|            |                                                                                                    |                                                             |                       | World       | Class Human Res                         | ource service Provider                      |
|------------|----------------------------------------------------------------------------------------------------|-------------------------------------------------------------|-----------------------|-------------|-----------------------------------------|---------------------------------------------|
|            | When a particular for the particular of the second second |                                                             | e 🖉 Cancel            | <u></u> 14  | < > > > > > > > > > > > > > > > > > > > | ?= 📭 Logout 💫                               |
|            | >Employee Leave >>Request Status                                                                                                    | Allianz 🛞<br>AYUDHYA                                        |                       | บริษัท      | า อลิอันซ์ อยุษยา ประ<br>Allianz Ayudh  | ส้นชีวิต จำกัด (มหาชน)<br>ya Assurance Pcl. |
|            | Home Page                                                                                                    |                                                             | <b>Request Status</b> |             |                                         |                                             |
|            | <ul> <li>Employee Data</li> <li>Document Request</li> <li>Leave Data</li> </ul>                                                                                                    | From date                                                   | To date               |             | 3                                       |                                             |
|            | 🗄 Payment Data                                                                                                    | Document detail                                             |                       |             | 01.2014 - Dec                           | cember 31,2014)                             |
| - <b>-</b> | 🕒 Welfare Data                                                                                                    | Total : 7 Record(s)                                         |                       | Status      | Delete                                  | Cancel                                      |
|            |                                                                                                    | Personal Leave September 24,2014 Whole day<br>Doc.No.:64274 |                       | Waiting     |                                         |                                             |
|            | 🕞 Sub Menu                                                                                                    | Personal Leave September 19,2014 Whole day<br>Doc.No.:64273 |                       | Approved    |                                         | Cancel Request                              |
| 2          |                                                                                                    | Sick Leave September 11,2014 Whole day<br>Doc.No.:64272     | 4                     | Disapproved |                                         |                                             |
| 2          | Request Status<br>reisonal Calendar                                                                                                    | Dec.No.:64271                                               |                       | Waiting     |                                         |                                             |
|            | Leave Request Request Status                                                                                                    |                                                             | 1 <u>2</u>            |             |                                         |                                             |
|            |                                                                                                    | J                                                           |                       |             |                                         |                                             |
| 1          |                                                                                                    | Request cancel document detail                              |                       |             |                                         |                                             |
|            | <ul> <li>Power Vision Co.,Ltd.</li> </ul>                                                                                                    | Total : 1 Record(s)                                         |                       | Re          | quest cancel                            | status                                      |

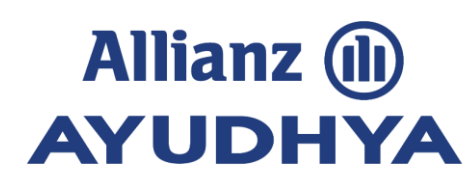

#### การยกเลิกใบลา (Leave Cancelation)

- 1. เข้าที่ Main Menu เลือก "ข้อมูลการลา" (Leave Data)
- 2. ที่ Sub Menu เลือก "สถานะใบลา" (Request Status)
- 3. ในกรณีที่<mark>ห้วหน้างานยังไม่อนุมัติ</mark> พนั้กงาน่สามารถกดเลือก ⊠ ที่รายการที่ต้องการลบ(Delete) ได้เลย จากนั้นคลิกปุ่มบันทึก (Update) เพื่อยกเลิกการลา
- 4. ในกรณีที่หัวหน้างานอนุมัติการลานั้นๆ แล้ว พนักงานสามารถ "ขออนุมัติการยกเลิกใบลา" โดยให้ระบุรายละเอียดการขอยกเลิกให้ เรียบร้อยแล้วคลิกบันทึกระบบจะส่งอีเมลล์แจ้งขอยกเลิกไปยังหัวหน้างาน ใบลาจะถูกยกเลิก เมื่อหัวหน้างานได้ทำการอนุมัติสิ้นสุดทุกขั้น แล้ว และพนักงานจะได้รับอีเมลล์ยืนยันการอนุมัติการยกเลิกใบลา และระบบคืนสิทธิการลาที่พนักงานได้ทำการขอยกเลิกไป

| (HR                                                                             |                                                              |                                            | World            | Class Human Re                    | source service Provider                        |  |  |
|---------------------------------------------------------------------------------|--------------------------------------------------------------|--------------------------------------------|------------------|-----------------------------------|------------------------------------------------|--|--|
| Where swope work together                                                       |                                                              | Update OCancel                             | <u></u>          | • • • • •                         | l ? 🔤 存 Logout 💫                               |  |  |
| Employee Leave >>Request Status                                                 | Allianz 🛞<br>AYUDHYA                                         | 3                                          | บริษัท           | อลิอันช์ อยุษยา ป<br>Allianz Ayud | ะะกันชีวิต จำกัด (มหาชน)<br>hya Assurance Pcl. |  |  |
| <ul> <li>Home Page</li> </ul>                                                   |                                                              | Request Status                             |                  |                                   |                                                |  |  |
| <ul> <li>Employee Data</li> <li>Document Request</li> <li>Leave Data</li> </ul> | From date                                                    | To date                                    |                  | 3                                 |                                                |  |  |
|                                                                                 | Document detail                                              |                                            | (January (       | )1 <b>:2014 - D</b> e             | dember 31,2014)                                |  |  |
| <ul> <li>Welfare Data</li> </ul>                                                | Total : 7 Record(s)                                          |                                            | Status           | Delete                            | Cancel                                         |  |  |
|                                                                                 | Personal Leave September 24,2014 Whole day                   |                                            | Waiting          |                                   |                                                |  |  |
|                                                                                 | Personal Leave September 19,2014 Whole day                   |                                            | Approved         |                                   | Cancel Request                                 |  |  |
| I Sub Menu                                                                      | Sick Leave September 11,2014 Whole day<br>Doc. No. :64272    |                                            | Disapproved      |                                   |                                                |  |  |
| <ul> <li>Request Status</li> <li>Personal Calendar</li> </ul>                   | Personal Leave September 30,2014 Whole day<br>Doc.No. :64271 |                                            | Waiting          |                                   |                                                |  |  |
| Leave Request Request State                                                     | 12                                                           |                                            |                  |                                   |                                                |  |  |
|                                                                                 | Request cancel document detail                               |                                            |                  |                                   |                                                |  |  |
| Power Vision Co., Ltd.                                                          | Total : 1 Record(s)                                          |                                            | Red              | quest cance                       | I status                                       |  |  |
|                                                                                 | Personal Leave September 22,2014 Whole day                   | Personal Leave September 22,2014 Whole day |                  |                                   | Waiting                                        |  |  |
|                                                                                 | **ระบบแสดงสถานะรายก                                          | ารยกเลิกการลา "อนมัติก <sup>.</sup>        | ารยกเลิกการลา/ใเ | ว่อนมัติการเ                      | ยกเลิกการลา" ทีดี                              |  |  |

30

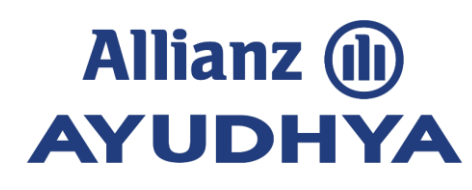

#### การดูปฎิทินการลาส่วนตัว (Personal Calendar )

- 1. เข้าที่ Main Menu เลือก "ข้อมูลการลา" (Leave Data)
- 2. ที่ Sub Menu เลือก "ปฏิทินการลาส่วนตัว" (Personal Calendar)
- 3. เลือก Link เลขที่ใบลาเพื่อเข้าไปตรวจสอบข้อมูลภายในได้
- 4. สีของการลาจะหมายถึงสถานะการลา ดังนี้
  - •สีฟ้า : หมายถึงสถานะใบลาที่ผ่านการอนุมัติจากหัวหน้างานสิ้นสุดแล้ว
  - •สีเหลือง : หมายถึงสถานะใบลาที่รออนุมั่ติอยู่ทุกขั้น
  - •สีเทา : หมายถึงสถานะใบลาที่หัวหน้าไม่อนุมัติ์

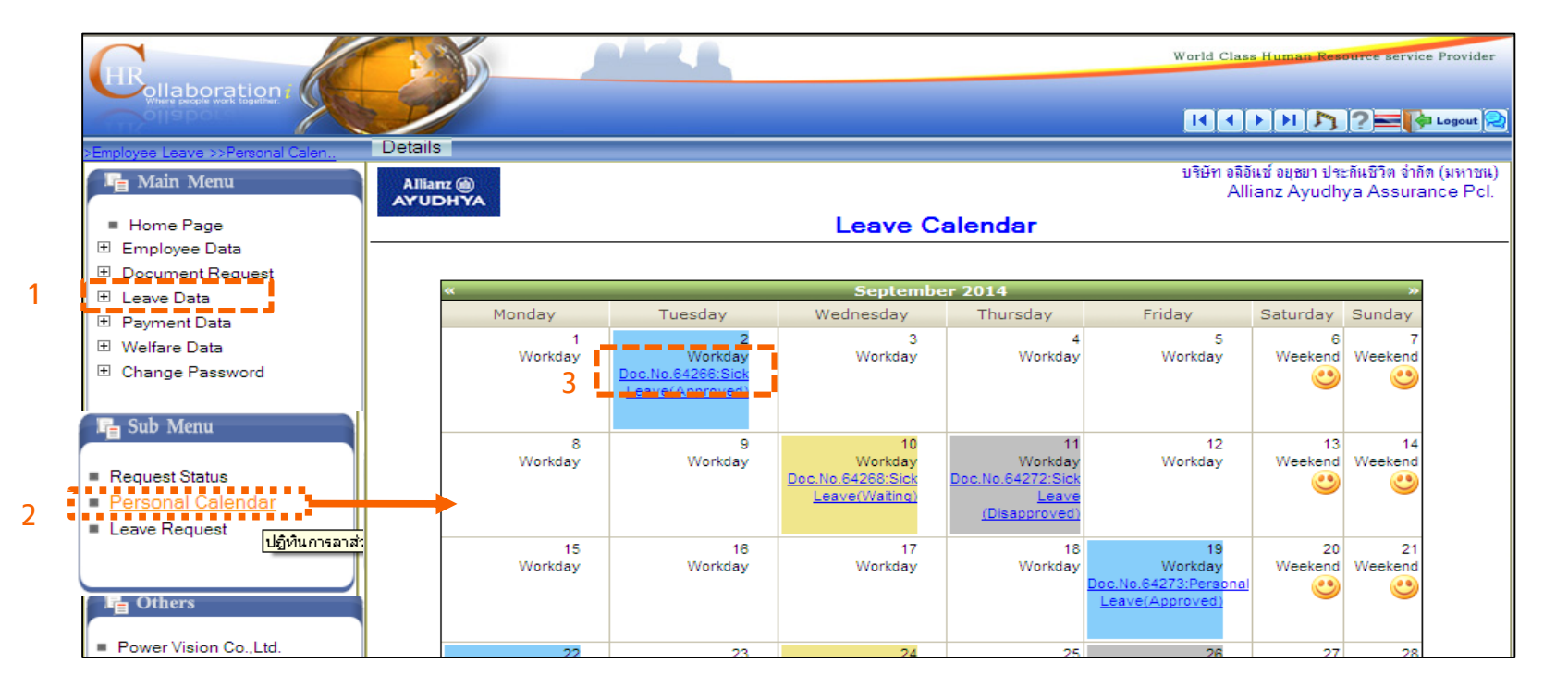

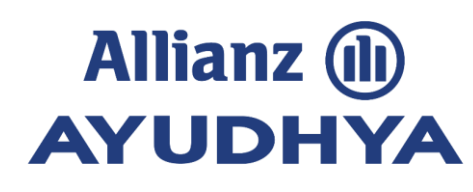

1

2

#### ปฎิทินการลาส่วนตัว-รายละเอียด (Details)

- 1. เข้าที่ Main Menu เลือก "ข้อมูลการลา" (Leave Data)
- 2. ที่ Sub Menu เลือก "ปฏิทินการลาส่วนตัว" (Personal Calendar)
- 3. ที่ Tab Menu เลือก "ปฏิทินการลาส่วนตัว-รายละเอียด" (Personal Calendar Details)
- 4. ระบุเงื่อนไขการค้นหา
- 5. ระบ<sup>ุ</sup>่มแสดงกลุ่มของสถานะ ไม่อนุมัติ, รออนุมัติ และอนุมัติ เมื่อคลิกเครื่องหมายบวกที่ กลุ่มสถานะที่ต้องการดูข้อมูลการลาจะแสดงรายการลาตาม กลุ่มที่เลือกแสดง

| >Employee Leave >>Personal Calent                 | Personal Calendar Detai | ls       |                 |                          | H N Cogout                                                       |
|---------------------------------------------------|-------------------------|----------|-----------------|--------------------------|------------------------------------------------------------------|
| 🖷 Main Menu                                       | Allianz (a)             |          |                 | บริษัท อลิอัก<br>^       | แช้ อยุธยา ประกันชีวิต จำกัด (มหาชน<br>iona Avudhyo Acouronce Re |
| Home Page                                         |                         |          | ปฏิทินการลาส่วน | ศัว-รายละเอียด           | ianz Ayudnya Assurance Po                                        |
| Employee Data     Document Request     Leave Data |                         |          |                 | – Se<br>4 <sub>Yea</sub> | arch Criteria<br>ar 2014 💙                                       |
| Payment Data                                      | 5                       |          |                 | Mon                      | nth All 🔽                                                        |
| Welfare Data                                      |                         |          |                 |                          |                                                                  |
| E Change Password                                 | Status                  | Doc. No. | Absence type    | Leave date               | Remark <sup>2</sup>                                              |
|                                                   | Status: Approved        |          |                 |                          |                                                                  |
|                                                   | Approved                | 64266    | Sick Leave      | September 02,2014        |                                                                  |
| 📭 Sub Menu                                        | Approved                | 64273    | Personal Leave  | September 19,2014        |                                                                  |
| = Leave Request                                   | Approved                | 64265    | Personal Leave  | September 22,2014        | Test                                                             |
| Request Status                                    | Status: Disapproved     |          |                 |                          |                                                                  |
| Personal Calendar                                 | Disapproved             | 64272    | Sick Leave      | September 11,2014        |                                                                  |
| ·                                                 | Disapproved             | 64269    | Personal Leave  | September 26,2014        |                                                                  |
| C Others                                          | 📑 Status: Waiting       |          |                 |                          |                                                                  |
| Others                                            | Waiting                 | 64268    | Sick Leave      | September 10,2014        | test                                                             |
|                                                   |                         | 04005/0  | B 11            | 0 1 1 00 0014            | <b>T</b> .                                                       |

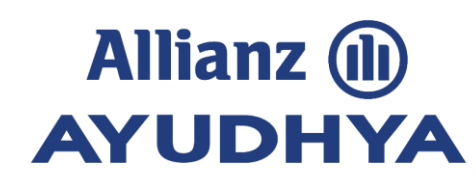

# Topic

วิธีการเข้าระบบ i-Service

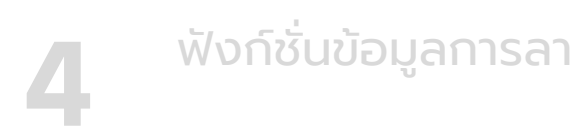

ฟังก์ชั่นข้อมูลสวัสดิการ

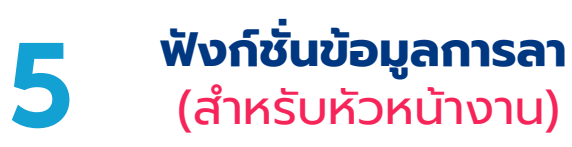

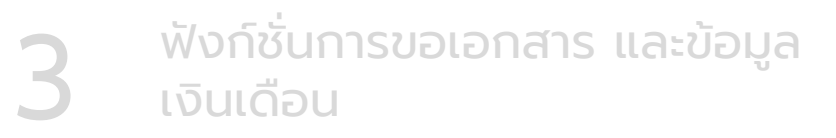

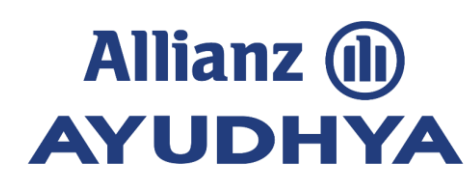

2

#### การอนุมัติการลา (Leave Approval)

- 1. เข้าที่ Main Menu เลือก "ข้อมูลการลา" (Leave Data) และเลือก "การลาของพนักงาน" (Employee Leave)
- 2. ที่ Sub Menu เลือก "อนุมัติการลา" (Leave Approval)
- กด link ประเภทลา เพื่อดูรายละเอียดใบลาด้านใน เช่น เหตุผลที่พนักงานขอลา รวมถึงเข้าไปอนุมัติด้านในเพื่อระบุเหตุผลกรณีที่อนุมัติหรือ ไม่อนุมัติได้
- 4. หัวหน้ำสามารถเลือกอนุมัติทั้งหมดได้จากหัวตาราง "อนุมัติ / ไม่อนุมัติ" ด้านบน หรือ อนุมัติ/ไม่อนุมัติ บางรายการได้
- 5. กดปุ่ม บันทึก (Update) เพื่อบันทึกข้อมูล

| 🔁 Main Menu                      |          |                                                                                                    |           |                      |             |                    |
|----------------------------------|----------|----------------------------------------------------------------------------------------------------|-----------|----------------------|-------------|--------------------|
| Home Page                        |          | Allianz                                                                                                    | บริษัท    | อลิอันซ์ อยุธยา ประเ | โนชีวิต จำก | <b>เ</b> ัด (มหาชน |
| Employee Data                    |          | AYODHYA                                                                                                    |           | Allianz Ayudhy       | a Assur     | ance Pc            |
| Document Request                 |          | Leave Approval                                                                                             |           |                      |             |                    |
| Leave Data                       |          |                                                                                                    |           |                      |             |                    |
| Employee Leave                   |          | Leave Request Details                                                                                      | - F       |                      |             |                    |
| Payment Data                     |          | Total : 3 Record(s)                                                                                        | i i i     |                      | O Disa      | approv             |
| Welfare Data                     |          | Ms Ampaiwan Chantiang                                                                                      | • • • • • |                      |             |                    |
| Change Password                  |          | Personal Leave September 23,2014 First Half(A.M.) Total 0 days 4 hours 0 minutes<br>Doc. No. : 64440       |           |                      | 0           |                    |
|                                  | $\equiv$ | Ms. Ampaiwan Chantiang<br><u>Birthday Leave</u> September 30,2014 Whole day Total 1 days 0 hours 0 minutes |           | 0                    | 0           | 4                  |
| E Sub Menu                       |          | Doc. No. : 64439                                                                                           |           |                      |             |                    |
| Leave Request<br>Details by Org. | 3        | Personal Leave September 25,2014 Whole day Total 1 days 0 hours 0 minutes                                  |           |                      | $\bigcirc$  |                    |
| Personal Calendar                |          | Cancelled Leave Request Details                                                                            | L         |                      |             |                    |
| Leave Calendar                   |          | No data                                                                                                    |           |                      |             |                    |
| Request Status                   |          |                                                                                                    |           |                      |             |                    |

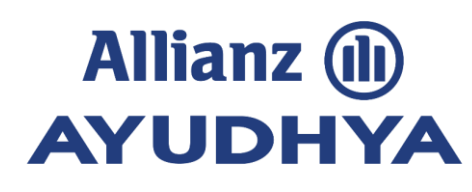

#### การดูปฏิทินการลา (Leave Calendar)

- 1. เข้าที่ Main Menu เลือก "ข้อมูลการลา" (Leave Data) และเลือก "การลาของพนักงาน" (Employee Leave)
- 2. ที่ Sub Menu เลือก "ปฏิทินการลา" (Leave Calendar)
- ระบบแสดงเป็นปฏิทินต่อเดือน ในวันที่ของปฏิทินกรณีที่มีข้อมูลรายการลาของลูกน้องจะแสดง Link จำนวนรายการเพื่อคลิกดู รายละเอียดด้านในได้
- 4. ที่ลูกศรซ้ายสามารถเลือกดูข้อมูลย้อนหลังได้ และที่ลูกศรขวาสามารถเลือกดูข้อมูลล่วงหน้าได้

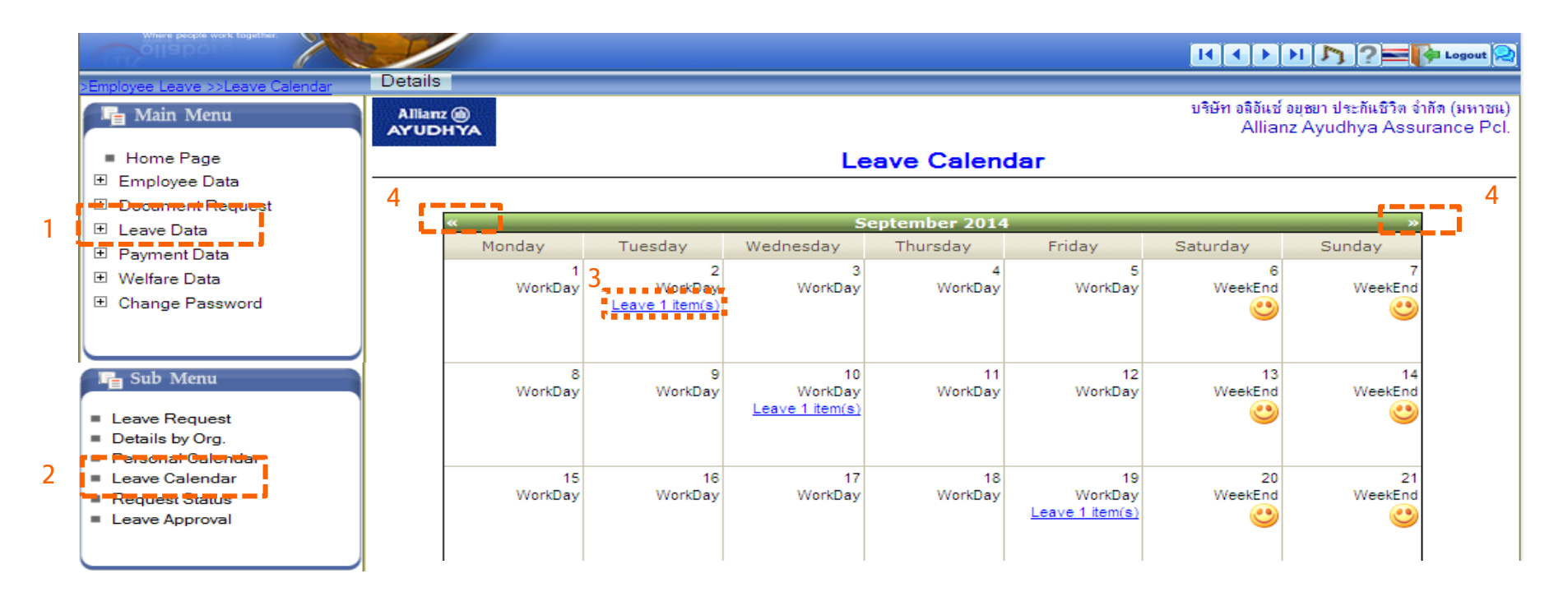

#### ปฎิทินการลา-รายละเอียด (Details)

- 1. เข้าที่ Main Menu เลือก "ข้อมูลการลา" (Leave Data) และเลือก "การลาของพนักงาน" (Employee Leave)
- 2. ที่ Tab Menu เลือก "ปฏิทินการลา-รายละเอียด" (Details)
- 3. ระบุเงื่อนไขการค้นหา
- 4. ระบ<sup>ั</sup>บแสดงกลุ่มของสถานะ อนุมัติ, รออนุมัติ และไม่อนุมัติ เมื่อคลิกเครื่องหมายบวกที่ กลุ่มสถานะที่ต้องการดูข้อมูล การลาจะแสดงรายการลาตามกลุ่มที่เลือกแสดง

| ollabora                           |                                         |                                                                                                    |                   |                |                        | 🙌 🎝 ?= 隆 Logout                                              |
|------------------------------------|-----------------------------------------|----------------------------------------------------------------------------------------------------|-------------------|----------------|------------------------|--------------------------------------------------------------|
| >Employee Leave >>Leave Calend     | ar Leave Calenda                        | r                                                                                                    |                   |                |                        |                                                              |
| 🔓 Main Menu                        |                                         |                                                                                                    |                   |                | บริษัท อลิอัน<br>Alli: | ช์ อยุธยา ประกันชีวิต จำกัด (มหา:<br>anz Ayudhya Assurance F |
| Home Page                          |                                         |                                                                                                    | De                | etails         |                        |                                                              |
| 🗄 Employee Data                    |                                         |                                                                                                    | - Search Critoria |                |                        |                                                              |
| E Document Request                 |                                         |                                                                                                    |                   |                | Jean<br>V              | oor 2014                                                     |
| 🛨 Leave Data                       |                                         |                                                                                                    |                   |                | 3                      | 2014                                                         |
| 🖬 🖬 Payment-Detar —                | 4                                       |                                                                                                    |                   |                | M                      | onth All 🏻 🍟                                                 |
| <ul> <li>Welfare Data</li> </ul>   |                                         |                                                                                                    | 1                 |                |                        |                                                              |
| Change Password                    | Status                                  | Name-Surname                                                                                                   | Doc. No.          | Leave type     | Leave date             | Remark                                                       |
|                                    | 🖃 Status: Appro                         | ved                                                                                                    |                   |                |                        |                                                              |
| Cub Manu                           | Approved                                | Khun Test001 Test001                                                                                           | 64273             | Personal Leave | September 19,2         | 014                                                          |
| Sub Menu                           | Approved                                | Khun Test001 Test001                                                                                           | 64266             | Sick Leave     | September 02,2         | 014                                                          |
| Leave Request                      | Approved                                | Khun Test001 Test001                                                                                           | 64265             | Personal Leave | September 22,2         | 014 Test                                                     |
| Details by Org.                    | 🖃 Status: Disapp                        | proved                                                                                                    |                   |                |                        |                                                              |
| - Personal Oalendar-               | Disapproved                             | Khun Test001 Test001                                                                                           | 64272             | Sick Leave     | September 11,2         | 014                                                          |
| Leave Calendar                     | Disapproved                             | Khun Test001 Test001                                                                                           | 64269             | Personal Leave | September 26,2         | 014                                                          |
| <ul> <li>Leave Approval</li> </ul> | 🖃 Status: Waitin                        | g                                                                                                    |                   |                |                        |                                                              |
|                                    | Waiting                                 | Khun Test001 Test001                                                                                           | 64265(Cancel)     | Personal Leave | September 22,2         | 014 Test                                                     |
|                                    |                                         | Khun Test001 Test001                                                                                           | 64271             | Personal Leave | September 30,2         | 014                                                          |
| Chers                              | Waiting                                 | Khun Test001 Test001                                                                                           | 64268             | Sick Leave     | September 10,2         | 014 test                                                     |
| _                                  | Waiting                                 | Khun Test001 Test001                                                                                           | 64274             | Personal Leave | September 24,2         | 014 test                                                     |
| Power Vision Co.,Ltd.              | • • • • • • • • • • • • • • • • • • • • | a sector de la companya de la companya de la companya de la companya de la companya de la companya de la compa |                   |                |                        |                                                              |

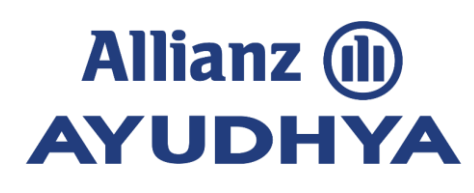

#### รายละเอียดการลาต่อหน่วยงาน (Details by Org.)

- 1. เข้าที่ Main Menu เลือก "ข้อมูลการลา" (Leave Data) และเลือก "การลาของพนักงาน" (Employee Leave)
- 2. ที่ Sub Menu เลือก "รายละเอี๋ยดการลาต่อหน่วยงาน" (Details by Org.)
- ระบุเงื่อนไขการค้นหา
- ระบุบแสดงสิทธิของลูกน้องโดยแยกกลุ่มตามหน่วยงานที่ลูกน้องสังกัดอยู่โดยแสดงสิทธิการลาตามประเภทการลานั้น ๆ หรือเลือกที่ Tab Menu โดยคลิก "รายการลาต่อเนื่อง" หรือกดที่ปุ่มอีกครั้ง เพื่อดู "รายละเอียดต่อหน่วยงาน"

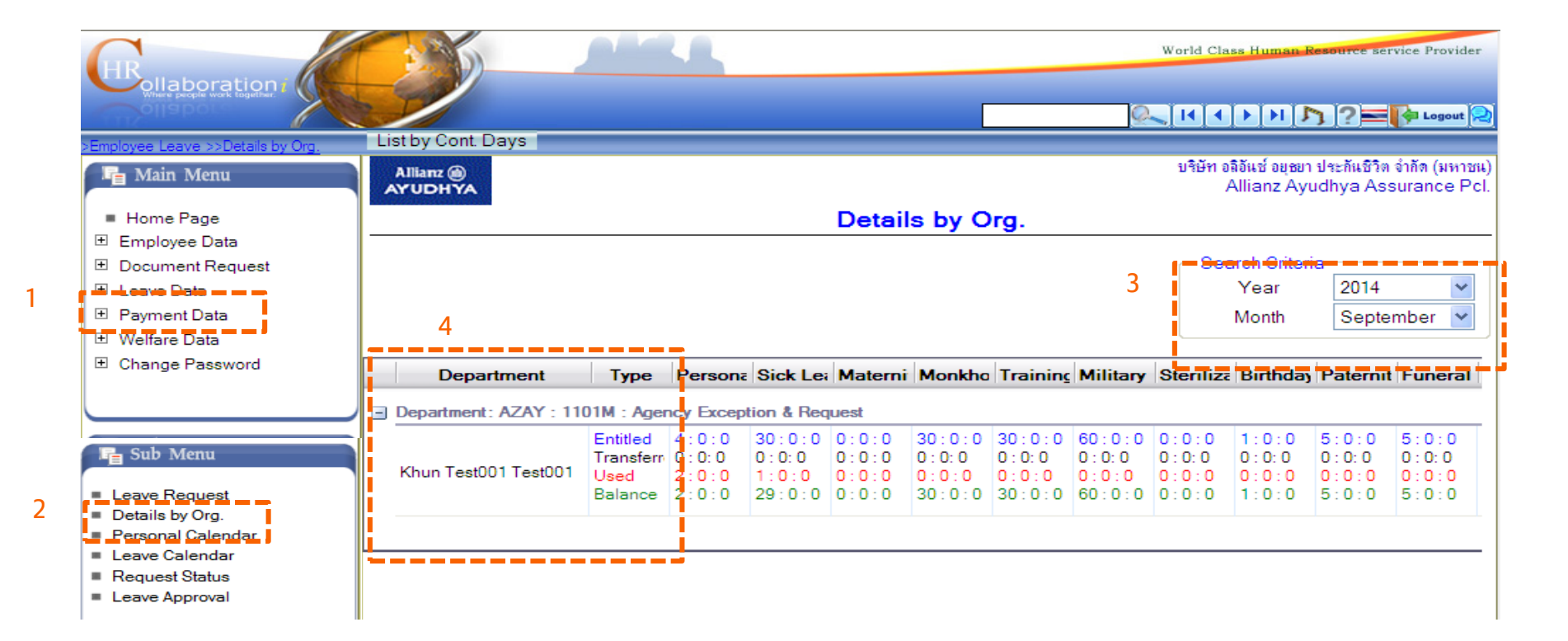

## Thank you!